## Avery Weigh-Tronix

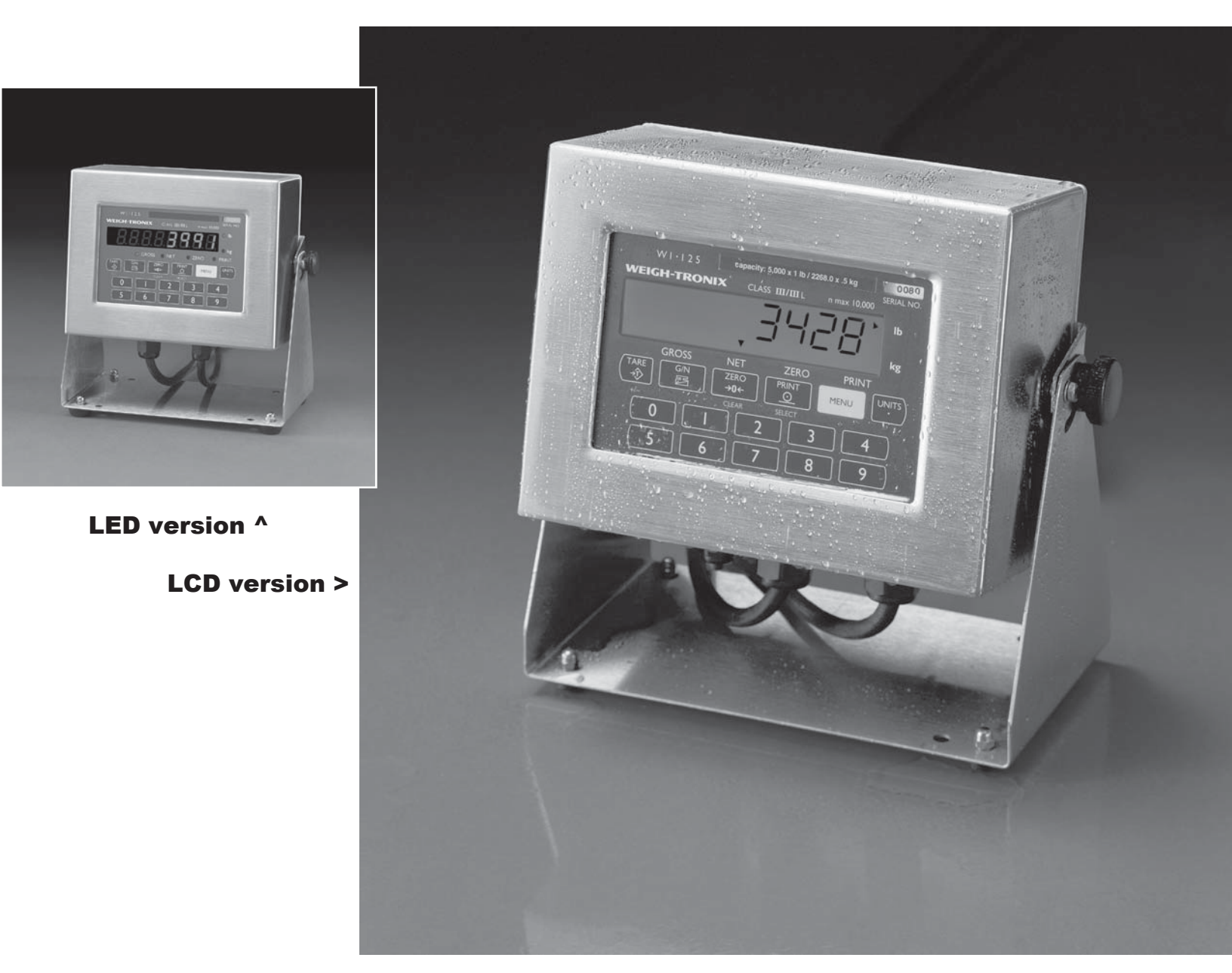

## WI-125 SST Indicator Service Manual

## Table Of Contents

| Table of Contents                                            |    |
|--------------------------------------------------------------|----|
| Specifications                                               | 4  |
| Introduction                                                 | 5  |
| Operation Modes                                              | 5  |
| Operations Mode                                              | 5  |
| Test Mode                                                    | 5  |
| Configuration Mode                                           | 5  |
| Sealing the Indicator                                        | 5  |
| Keyboard                                                     | 6  |
| Key Functions                                                | 6  |
| Error Messages                                               | 7  |
| Configuration Mode                                           | 7  |
| Entering the Configuration Mode                              | 7  |
| Sidestepping Security Code Entry to Configuration            | 7  |
| Configuration Menu                                           |    |
| Layout (Printing)                                            |    |
| Customizing the Layout Menu                                  |    |
| Examples and Step by Step Instructions                       |    |
| Table of ASCII Control Codes                                 | 21 |
| Calibration Procedures                                       |    |
| Setting ZERO and SPAN                                        |    |
| Setting LINEAR                                               |    |
| Viewing Display                                              |    |
| Reset Menu and Master Clear                                  |    |
| Master Clear Menu                                            |    |
| ResetMenu                                                    |    |
| Instructions for moving around within the Configuration Menu |    |
| Indicator Diagnostics                                        |    |
| Test Mode                                                    |    |
| Disassembly and Reassembly                                   |    |
| Appendix 1: Earlier Versions of WI-125                       |    |
| WI-125SSTLCD Version Technical Illustrations                 |    |
| WI-125 LED Version Technical Illustrations                   |    |

## Specifications

| Dimensions:               | 8.25" x 6.25" x 4" (210mm x 159mm x 102mm) without mounting bracket<br>10" x 9" x 5.5" (254mm x 229mm x 140mm) with mounting bracket                                                                         |  |  |
|---------------------------|----------------------------------------------------------------------------------------------------|--|--|
| Power:                    | 115 volts AC @ 50 mA / 230 volts AC @ 25 mA, 50-60 Hz single phase<br>Optional - 12 VDC (LCD version only)                                                                                                   |  |  |
| Display:                  | 8 digits, 7-segment LCD or LED, 0.6 inch high with annunciators and backlighting (LCD only)                                                                                                    |  |  |
| Display Averaging:        | 1 to 10 display periods                                                                                                    |  |  |
| Display Rate:             | One, two or five times per second                                                                                                    |  |  |
| Agencies:                 | NIST Handbook 44, Class III, IIIL, 10,000 divisions. LCD & LED - Certificate of Conformance #92-167.A4<br>Consumer and Corporate Affairs, Canada. LCD & LED Approval #AM4868<br>UL/CUL<br>CSA<br>FCC Class A |  |  |
| Accuracy :                | Span: ±5.0 ppm/C         Zero: ±.066 uV/C (-10 to 40°C)           Span: ±10 ppm/C         Zero: ±0.13 uV/C (-30 to 60°C)                                                                                     |  |  |
| Linearity:                | ±0.005% of capacity, maximum                                                                                                    |  |  |
| Repeatability:            | ±0.005% of capacity, maximum                                                                                                    |  |  |
| Hysteresis:               | 0.005% of capacity, maximum                                                                                                    |  |  |
| Weigh bar drive capacity: | Up to eight 350 ohm weigh bars for LCD version. Up to twelve 350 ohm weigh bars for LED version.                                                                                                    |  |  |
| Environment:              | -10 to 40°C (14 to 104°F) for HB-44 specs<br>10 to 90% relative humidity                                                                                                    |  |  |
| Internal Resolution:      | 810,000 at 3 mV/V. 1 mV/V = 270,000 counts                                                                                                    |  |  |
| A to D conversion rate:   | 30 times per second (60/second for LED version)                                                                                                    |  |  |
| Analog Range:             | -0.14 to +3.5 mV/V                                                                                                    |  |  |
| Capacity:                 | 0.1 to 999999, programmable to any number between these limits.                                                                                                    |  |  |
| Divisions:                | .0001 to 20000, programmable to any division size between these limits.                                                                                                    |  |  |
| Push Button Zero Range:   | 0 to ±100% of capacity; programmable independent positive and negative limits; unit will not allow zeroing beyond capacity.                                                                                  |  |  |
| Tare:                     | The unit may be configured to have pushbutton tare and numeric tare. Tares may tare only positive gross weights up to the capacity of the unit.                                                              |  |  |
| Motion Detection Window:  | Programmable from 0 to 999999 divisions, decimal entries are accepted.                                                                                                    |  |  |
| Automatic Zero Tracking:  | Window: Programmable from 0 to 999999 divisions, decimal entries are accepted.                                                                                                    |  |  |
|                           | Net ModeTracking:May be enabled or disabledRate:0.1 division per secondStarting Delay:2 seconds                                                                                                    |  |  |
| Linearity Adjustment:     | Second order correction provides smooth curve fit through three pointszero, linearity, span.                                                                                                    |  |  |
| VIBRATION COMPENSATION    |                                                                                                    |  |  |
| Analog Low Pass Filter:   | Two section with .10 second time constant for low power analog and .06 second time constant for standard                                                                                                    |  |  |
| Software Low Pass Filter: | One section with .05 second time constant.                                                                                                    |  |  |

## Introduction

| This manual is valid for Rev. F<br>or higher software. | <ul> <li>This service manual will help you prepare your WI-125SST indicator for use.</li> <li>This manual covers the following: <ul> <li>Introduction</li> <li>Operational Modes</li> <li>Sealing the Indicator</li> <li>Keyboard</li> <li>Configuration Mode</li> </ul> </li> </ul> |
|--------------------------------------------------------|----------------------------------------------------------------------------------------------------|
| Operation Modes                                        |                                                                                                    |
|                                                        | The WI-125SST operates in three modes:                                                                                                    |
|                                                        | <ul> <li>operations mode</li> <li>test mode</li> <li>configuration mode</li> </ul>                                                                                                    |
| Operations Mode                                        | Operations mode contains all normal weighing operations. In this mode you can view or set the following parameters if the unit is so configured:                                                                                                    |
|                                                        | <ul> <li>pushbutton tare</li> <li>quick keypad tare entry</li> <li>one to ten tare registers (numbered 0-9)</li> <li>identification number</li> <li>time</li> <li>date</li> <li>backlight</li> </ul>                                                                                 |
|                                                        | Any combination of these items can be secured behind a security code. Any items secured by the code number can be viewed but not changed. Operations mode is fully explained in the <i>User's Manual</i> .                                                                           |
| Test Mode                                              | Use this mode to perform tests on the WI-125SST. The test mode is covered in the User's Manual.                                                                                                    |

#### **Configuration Mode**

Use this mode to setup options and program the operation of the scale and indicator. Configuration is explained fully in the *Configuration Mode* section of this manual.

## Sealing the Indicator

To seal or unseal an LED version indicator, push the button that is mounted inside the rear panel. The only way to observe the security setting of the switch is to access the configuration menu. It will then tell you "sealed" or "unsealed" before allowing you into the configuration menu. The WI-125SST can be sealed so no configuration items can be changed in the configuration menu. Seal an LCD version by placing switch S1-1, located inside the unit near the bottom corner of the PC board (see Figure 1), in the

OFF position. Unseal the unit by placing S1-1 in the ON position. For both LCD and LED versions of the indicator, while the indicator is powered, the state of the switch can be changed at any time except while in the configuration menu. If you change the state of the switch then, it WILL NOT take affect until you exit the configuration menu.

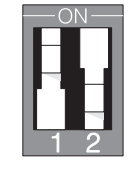

## Keyboard

The keyboard consists of 16 keys. Five keys, or buttons, provide all the basic weighing functions:

- Tare
- G/N
- Zero
- Print
- Units

The other keys are used to access the menus for purposes of retrieving information, testing the indicator, and configuring. The keyboard is shown below:

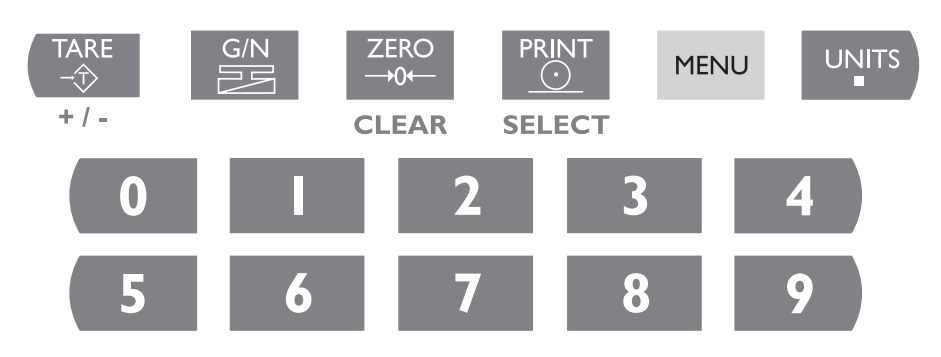

#### **Key Functions**

| TARE<br><i>⊸</i> ⊕ |  |
|--------------------|--|
| +/-                |  |

Enters a pushbutton tare in gross/net operation. During data entry this key is used to toggle between positive and negative values. Used to enter a dash (—) in ID numbers.

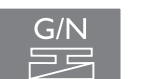

Accesses the gross weighing mode from any other function and activates the net weighing mode if a tare is active.

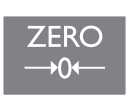

**CLEAR** 

Zeros the scale in gross or net weigh mode. This button also clears keyed in digits on the display before they are accepted.

Sends a print command and is used to select menu items.

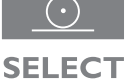

MENU

PRINT

Used to access menus and move among choices in a menu.

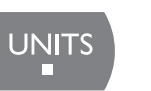

Changes the unit of measure during operations mode. Inserts a decimal point (.) when keying in values.

## **Error Messages**

The following are displays you may see if problems occur or if invalid operations are attempted with your WI-125:

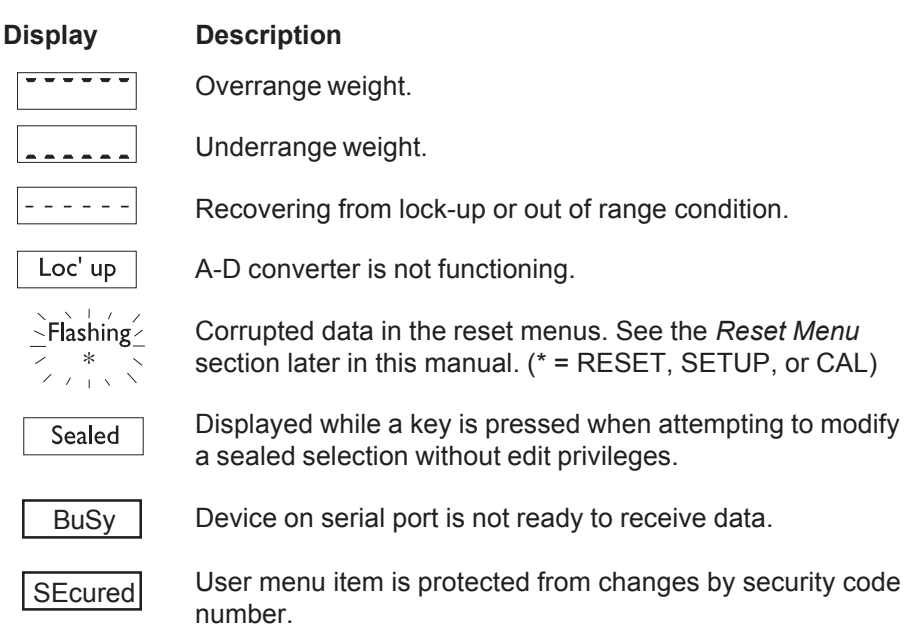

## **Configuration Mode**

Entering the Configuration Mode This section of the manual explains how to view and set up parameters in the configuration mode. Follow the configuration menu and instructions in Figure 2 to set up the WI-125SST indicator to suit your specific needs. Below are explanations for each section of the menu. The non-bold heading for each section is the pathway you follow on the configuration menu to get to the parameter or parameter options shown in bold text.

- 1. While in Gross/Net Weighing Mode, enter the security code number 125.
- With the number "125" displayed, press and hold the MENU key until SET UP is displayed. NOTE: DO NOT let go of the MENU key until SET UP is displayed or else TARE will be displayed. If this occurs, press the G/N key to return to Weighing Mode and begin again at Step 1.
- 3. You are now in the Configuration Menu and may calibrate your system. To move around within the Configuration Menu follow the instructions printed on the following two pages. Details regarding specific parameters are provided on the following pages.

## Sidestepping Security Code Entry to Configuration

On an LED version indicator, push the button that is mounted inside the rear panel. In case you forget the security code or the security code is altered without your knowledge, access the configuration menu as follows: First, flip switch S1-1 OFF (or into the sealed position). Next, enter the default code number, 125. Get into the configuration menu as instructed in the key to Figure 2. When **CODE NO.** is displayed in the menu, flip switch S1-1 from OFF to the ON position. Understand that opening the indicator to access the switch unseals the indicator! Then enter a new code number—twice, as the display prompts. Now you have complete access to the configuration menu.

## Figure 2 Configuration Menu

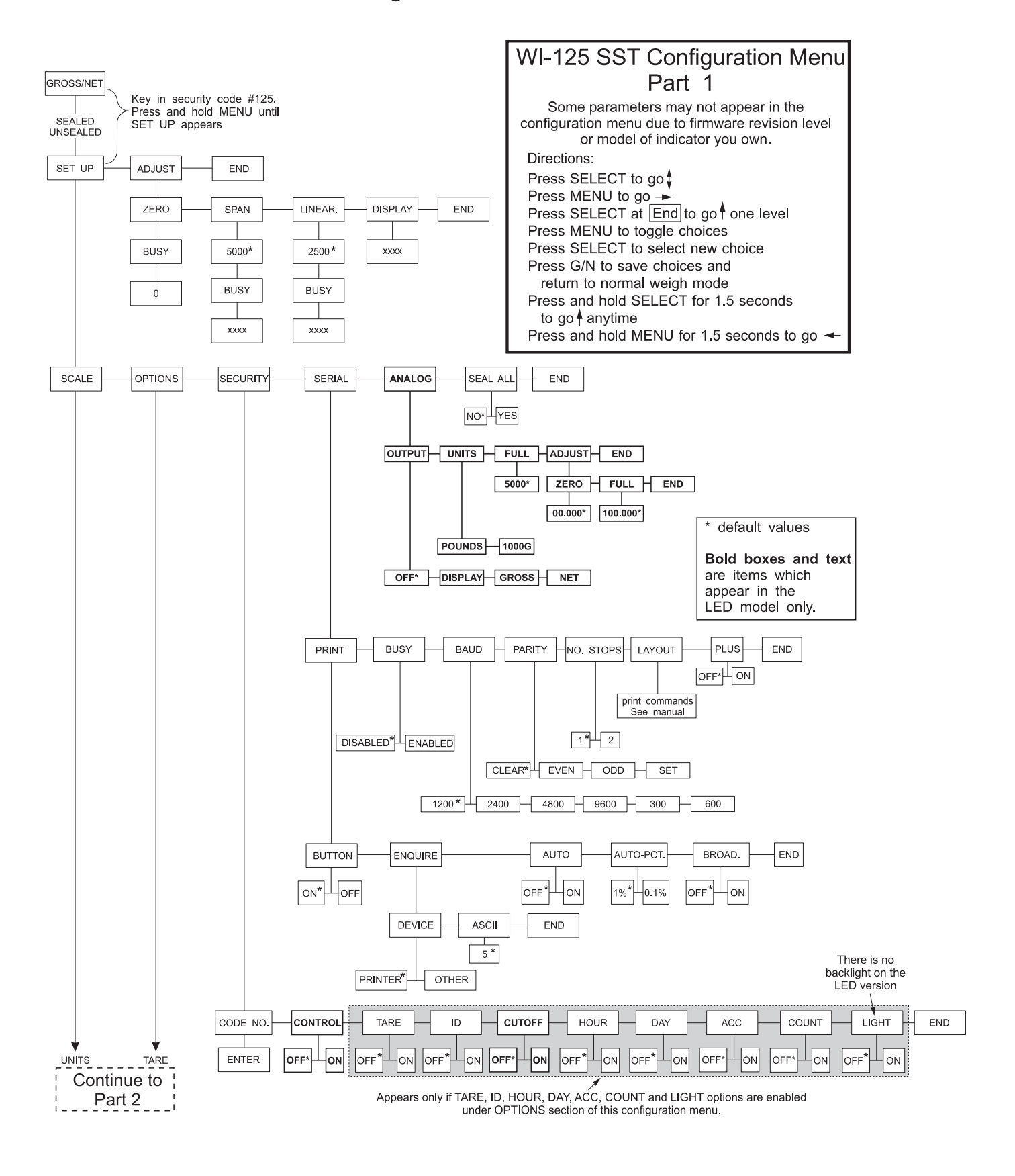

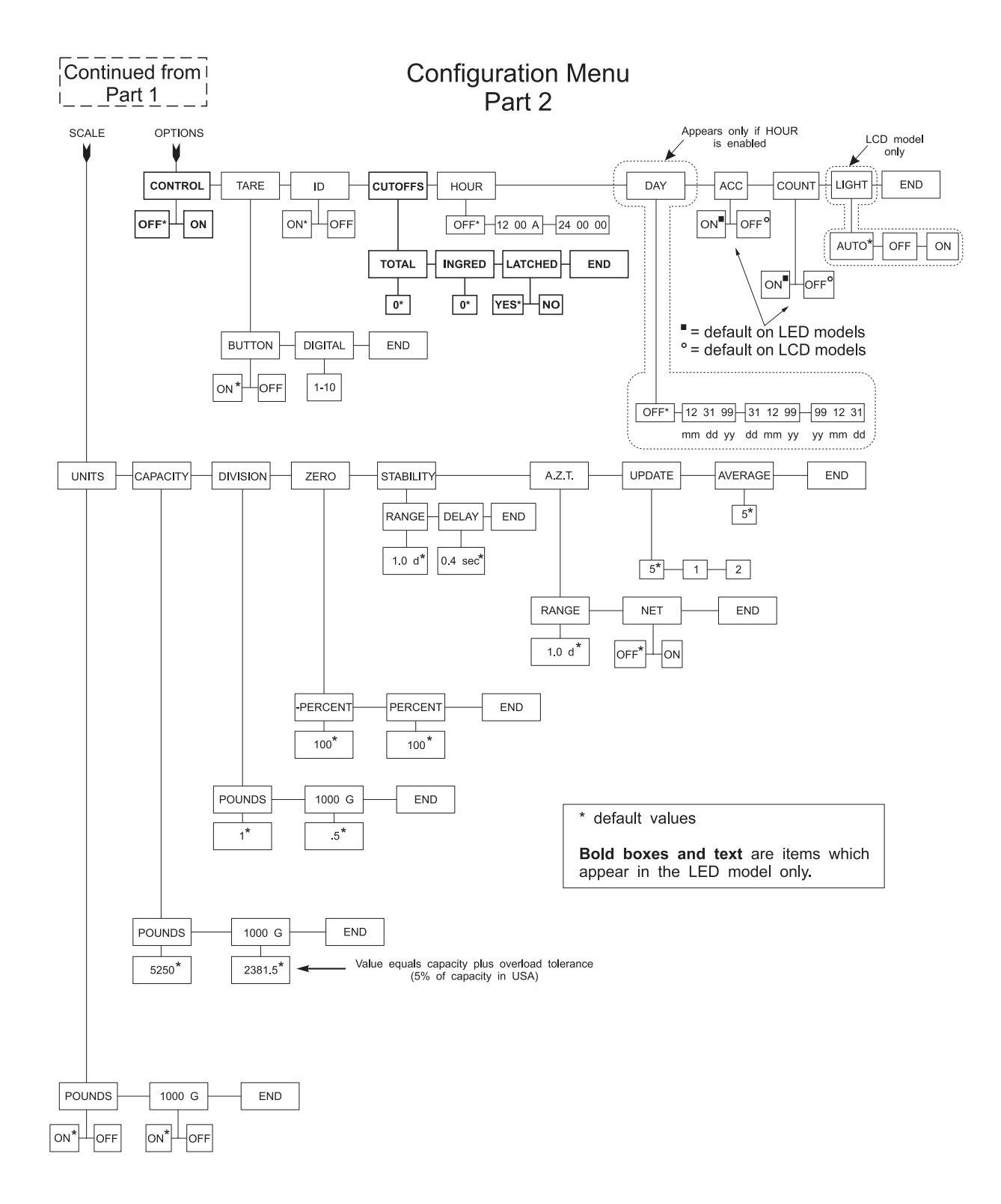

#### Setup, Scale, Units-Pounds, 1000g

Under each unit of measure you have the option of selecting *ON* or *OFF*. Choosing the *OFF* option under a unit of measure disables that unit of measure. If a unit is disabled, it will not appear in the configuration menu under *CAPACITY* or *DIVISION* nor will you be able to choose it during weighing procedures.

Setup, Scale, Units, Capacity-**Pounds, 1000g** 

This menu section lets you set the scale capacity for those units of measure enabled under *UNITS*. This value equals the capacity plus the overload tolerance.

Setup, Scale, Units, Capacity, Division-**Pounds, 1000g** 

This option lets you set the division size for the units of measure enabled under *UNITS*.

One feature not readily apparent is that the number of displayed leading zeros can be specified. For example; for 10 pound divisions, if you want 5 zeros displayed when no weight is on the scale, key in 00010 for a division size. The display will read 00000 when the scale is empty. If you want two zeros displayed when the scale is empty, key in a division size of 10.

Setup, Scale, Units, Capacity, Division, Zero--Percent, Percent

With this option you can set the plus and minus percent of capacity the indicator can zero. For example, if the capacity of the scale is 10000 lb and the zero range is  $\pm 2\%$ , key in 2 for both the positive and negative ranges. You may key in decimal values.

Setup, Scale, Units, Capacity, Division, Zero, Stability-Range, Delay

Range - This option lets you set the size of the motion detection window in divisions. You may enter decimal values less than one or up to 999999 which turns off the motion detection.

Delay - Use this to specify the number of seconds during which the weight must be within range (described above) before a no-motion condition is displayed. Default value is 0.4 seconds.

Setup, Scale, Units, Capacity, Division, Zero, Stability, A.Z.T.-Range, Net

Range - With this option you can set the  $\pm$  automatic zero tracking window in scale divisions. To turn off AZT, enter a range of 0.

Net - If an AZT range is set, *NET* will appear in the menu. This option lets you choose to enable AZT during net weighing operations (ON) or disable it (OFF). The gross weight must be zero for AZT to work in net mode.

Dashes across the top of the display indicate overload at 105% of capacity as a USA standard.

|                                                                                                    | Setup, Scale, Units, Capacity, Division, Zero, Stability, A.Z.T., Update-<br><b>5</b> , <b>1</b> , <b>2</b>                                                                                                    |
|----------------------------------------------------------------------------------------------------|----------------------------------------------------------------------------------------------------|
|                                                                                                    | Choose the rate at which your display updates information, 1, 2, or 5 times per second. Five is the default value.                                                                                                    |
|                                                                                                    | Setup, Scale, Units, Capacity, Division, Zero, Stability, A.Z.T., Update-<br>Average                                                                                                    |
|                                                                                                    | This option allows you to choose the number of display update<br>period(s) over which the data are internally averaged prior to being<br>displayed. Any number between 1 and 10 may be entered. Five is<br>the default value.                                                                                                    |
| Control should be OFF when                                                                                                    | Setup, Scale, Options-<br>Control (Only on LED model)                                                                                                    |
| using the RCU with start and stop buttons.                                                                                                    | Choosing ON allows you to "Start" the cutoff outputs from the front<br>panel. OFF disables this function. If cutoff control is disabled,<br>CONTROL will not appear in the SECURITY section of this menu or<br>in the Operations menu. Note that for CONTROL to appear in the<br>Operations Menu, the number of outputs selected under CUTOFFS<br>in the OPTIONS section of this menu must be a nonzero value. |
| WI-125 LED Input/Outputs                                                                                                    | Setup, Scale, Options, Control, Tare-<br>Button, Digital                                                                                                    |
| TB4-6       +Signal         TB4-5       -Signal         TB4-4       +Sense         TB4-3       -Sense         TB4-2       +Exc.         TB4-1       -Exc.                  | <ul> <li>Button - Choosing ON enables the pushbutton tare. Choosing OFF disables the pushbutton tare.</li> <li>Digital - Select the number of tare registers you want by keying in a number. You can choose 0 through 9 tare registers.</li> </ul>                                                                                                    |
| TB8-5DSR/CTSTB8-4DTRTB8-3ReceiveTB8-2TransmitTB8-1Ground                                                                                                    | If pushbutton tare is disabled and 0 tare registers are selected, <i>TARE</i> will not appear in the User's menu or in the <i>SECURITY</i> section of this menu. (See the <i>User's Manual</i> )                                                                                                    |
| TB13-1 Print<br>TB13-2 Zero<br>TB13-3 Taro                                                                                                    | Setup, Scale, Options, Control, Tare-<br>ID                                                                                                    |
| TB13-4 Ground input<br>TB13-4 Cround TB15-1 Cutoff 0<br>TB15-2 Cutoff 1<br>TB15-3 Cutoff2<br>TB15-4 Cutoff 3                                                               | Choosing ON enables the ID number. OFF disables the ID number.<br>If ID is disabled, <i>ID</i> will not appear in User's menu or the SECURITY<br>section of this menu. (See the User's Manual)                                                                                                    |
| TB15-5Cutoff 4TB15-6Cutoff 5TB15-7Cutoff 6                                                                                                    | Setup, Scale, Options, Control, Tare, ID-<br>Cutoffs (Only on LED model)                                                                                                    |
| TB15-8 Cutoff 7<br>TB15-9 Catch Diodes<br>TB15-10 Ground<br>TB15-11 +12 V<br>TB19-1 Voltage out<br>TB19-2 Current out<br>TB19-3 Current Rtn Analog output<br>(option card) | Total— This option lets you choose the number of cutoffs you want by keying in a number. If you choose 0 (zero) cutoffs, <i>CUTOFFS</i> will not appear in the <i>SECURITY</i> section of this menu or in the Operations Menu. Also, in order for <i>CONTROL</i> to appear in the Operations Menu, a nonzero number must be entered.                                                                           |
| TB19-4 Voltage Rtn3                                                                                                    | Ingred.— This option lets you choose the number of cutoffs you<br>wish to be "ingredient cutoffs" by keying in a number. If<br>you pick 0, <i>INGRED</i> . will not appear in the menu and the<br>cutoffs you have will be "setpoint cutoffs." Cutoffs occur<br>according to weight. The lightest cutoffs occur first,                                                                                         |

*If you forget your personal* code number, see Sidestepping Security Code Entry section of this manual.

| LCD | version: |
|-----|----------|

**OFF**- Backlight does not appear in Security or User manual. (See User's Manual)

**ON-** Backlight maybe enabled or disabled in User Menu. (See User's Manual)

Auto- Light in room is sensed driving the backlight brighter in dark rooms and turning off in bright rooms. Backlight may be enabled or disabled in User menu. (See User's Manual)

|                       | followed by the heavier ones. See Entering Cutoff Values Through the<br>Front Panel in the User's Manual. Setting to INGRED<br>allows entry of actual weight vs. having to make each<br>ingredient add on to the last ingredient                                                                                                    |
|-----------------------|----------------------------------------------------------------------------------------------------|
|                       | Latched— Selecting "yes" means that once a cutoff output is turned<br>off, it is to stay off until control is halted and then started<br>again. Further, once all cutoffs are off, the control is<br>automatically halted. Selecting "no" disables this behavior.<br><i>LATCHED</i> is offered only if <i>CONTROL</i> is enabled under<br><i>OPTIONS</i> and the total number of cutoffs is not zero.<br>Default = yes.                   |
| Setup,<br><b>Hour</b> | Scale, Options, Control, Tare, ID, Cutoffs-<br>(requires optional circuitry)                                                                                                    |
|                       | With this option you can choose to have the clock disabled (OFF) or<br>the mode of clock you want. You can choose the 12 hour clock<br>display or the 24 hour clock display. If the clock is disabled, HOUR<br>will not appear in the User's menu or in the <i>SECURITY</i> section of<br>this menu. (See the <i>User's Manual</i> ) DAY will not appear in the<br>OPTIONS or SECURITY section of this menu.                              |
| Setup,<br><b>Day</b>  | Scale, Options, Control, Tare, ID, Cutoffs, Hour-<br>(requires optional circuitry)                                                                                                    |
|                       | This option lets you choose to disable the calendar (OFF) or choose<br>the mode of calendar display you want. You can choose to display<br>the days ( <b>dd</b> ), months ( <b>mm</b> ), and year ( <b>yy</b> ) as <b>mm dd yy</b> , or <b>dd mm</b><br><b>yy</b> , or <b>yy mm dd</b> . If DAY is disabled, DAY will not appear in the<br>User's menu or in the <i>SECURITY</i> section of this menu. (See the<br><i>User's Manual</i> ) |
| Setup,<br>Acc         | Scale, Options, Control, Tare, ID, Cutoffs, Hour, Day-                                                                                                    |
|                       | Choose to turn the accumulator ON or OFF.                                                                                                    |
| Setup,<br>Count       | Scale, Options, Control, Tare, ID, Cutoffs, Hour, Day, Acc-                                                                                                    |
|                       | Choose to turn the Count ON or OFF. Count is the number of times you have added to the accumulator.                                                                                                    |
| Setup,<br>Light       | Scale, Options, Control, Tare, ID, Cutoffs, Hour, Day, Acc, Count-                                                                                                    |
|                       | For LCD version see note at left. Not applicable for LED version.                                                                                                    |
| Setup,<br>Code I      | Scale, Options, Security-<br>No.                                                                                                    |
|                       | This option lets you change the configuration access code number to a personalized security code number.                                                                                                    |

| Setup,<br>Contro        | Scale, Options, Security, Code No<br>II, Tare, ID, Cutoffs, Hour, Acc, Count, Day, Light                                                                                                    |
|-------------------------|----------------------------------------------------------------------------------------------------|
|                         | Under each item you have the option of choosing OFF to leave the option unlocked or choosing ON to lock the option behind the security code. If ON is chosen you can view but not change that parameter value in the operations menu (unless the security code is entered). (Control, Cutoffs, Acc, Count are only on the LED model) (Light is only on the LCD model.)                                                                                                    |
| Setup,<br><b>Button</b> | Scale, Options, Security, Serial, Print-                                                                                                    |
|                         | Choosing OFF disables the front panel <b>PRINT</b> button. Choosing ON enables the front panel <b>PRINT</b> button.                                                                                                    |
| Setup,<br><b>Enquir</b> | Scale, Options, Security, Serial, Print, Button-<br>e                                                                                                    |
|                         | This sub-menu allows you to choose a printer or other device which<br>will send an enquire code to the indicator. You may select the ASCII<br>code number you wish to recognize as the enquire code number.<br>ASCII decimal 05 is the default value. If a device sends the enquire<br>code number to the indicator, the indicator will recognize the value,<br>then transmit weight data. If a computer sends the enquire code<br>number, the Button, Auto and Broad. selections are overridden and<br>will not function. |
| Setup,<br><b>Auto</b>   | Scale, Options, Security, Serial, Print, Button, Enquire-                                                                                                    |
|                         | With auto print enabled the indicator automatically transmits weight data when the scale weight stabilizes at greater than 1% of capacity. To print again, scale weight must fall below 1% of capacity and stabilize above 1% of capacity again. OFF disables the auto print feature. ON enables the auto print.                                                                                                    |
| Setup,<br>Auto-P        | Scale, Options, Security, Serial, Print, Button, Enquire, Auto-<br>ct.                                                                                                    |
|                         | Auto-Pct stands for auto percent. This allows you to change the auto print reset weight at 0.1% rather than the default of 1%.                                                                                                    |
| Setup,<br><b>Broad.</b> | Scale, Options, Security, Serial, Print, Button, Enquire, Auto-                                                                                                    |
|                         | Broad. stands for broadcast. If you enable (ON) broadcast, weight data is transmitted at the display rate. Choosing OFF disables the broadcast. If broadcast is enabled, the Button, Enquire, and Auto selections are overridden and will not function.                                                                                                    |

|                                                                                                    | Setup, Scale, Options, So<br><b>Disabled, Enabled</b>                                                                                                    | ecurity, Ser                                                                | ial, Print, Busy-                                                                             |                                                                                                    |                          |
|----------------------------------------------------------------------------------------------------|----------------------------------------------------------------------------------------------------|-----------------------------------------------------------------------------|-----------------------------------------------------------------------------------------------|----------------------------------------------------------------------------------------------------|--------------------------|
|                                                                                                    | Disables or enabl<br>printer does not h<br>must be set to dis<br>line, you can ena<br>printer is ready or                                                                                                    | es the hardy<br>ave a ready<br>abled. If you<br>ble this para<br>busy (Clea | ware ready/busy<br>/busy (CTS/DTF<br>ur printer has a r<br>ameter so the in<br>r To Send/Data | (CTS/DTR) line. If<br>R) line, this paramet<br>ready/busy (CTS/D<br>dicator will know if t<br>Terminal Ready). | your<br>er<br>TR)<br>the |
|                                                                                                    | Setup, Scale, Options, So<br>1200, 2400, 4800, 9600, 3                                                                                                    | ecurity, Ser<br>300, 600                                                    | ial, Print, Busy,                                                                             | Baud-                                                                                                    |                          |
|                                                                                                    | This option lets y eral device.                                                                                                    | ou choose f                                                                 | the baud rate fo                                                                              | r your printer or per                                                                                          | iph-                     |
|                                                                                                    | Setup, Scale, Options, Se<br>Clear, Even, Odd, Set                                                                                                    | ecurity, Seri                                                               | al, Print, Busy, I                                                                            | Baud, Parity-                                                                                                  |                          |
|                                                                                                    | This option lets y space), or set (lo                                                                                                    | ou choose  <br>gic 1 or ma                                                  | parity as even, o<br>rk).                                                                     | odd, clear (logic 0 o                                                                                          | r                        |
|                                                                                                    |                                                                                                    | Data Rite                                                                   | Ston Bits                                                                                     | Parity                                                                                                    |                          |
|                                                                                                    | Sot (Mark)                                                                                                    | 7                                                                           | 2                                                                                             | none                                                                                                    |                          |
|                                                                                                    |                                                                                                    | 7<br>Q                                                                      | 1                                                                                             | none                                                                                                    |                          |
|                                                                                                    | Clear (Space)                                                                                                    | 0                                                                           | 1                                                                                             | none                                                                                                    |                          |
|                                                                                                    | Mark                                                                                                    | /                                                                           | 2                                                                                             | none                                                                                                    |                          |
|                                                                                                    | Space                                                                                                    | 8                                                                           | 1                                                                                             | none                                                                                                    |                          |
|                                                                                                    | Odd                                                                                                    | 7                                                                           | 1 or 2                                                                                        | odd                                                                                                    |                          |
|                                                                                                    | Even                                                                                                    | 7                                                                           | 1 or 2                                                                                        | even                                                                                                    |                          |
|                                                                                                    | Setup, Scale, Options, Se<br><b>1, 2</b><br>With this option y                                                                                                    | ou can set                                                                  | al, Print, Busy, I                                                                            | top bits as 1 or 2.                                                                                            | tops-                    |
| Layout (Printing)                                                                                                    | Setup, Scale, Options, Se<br>Layout<br>Use this print-lay                                                                                                    | out option to                                                               | al, Print, Busy, I<br>o customize the                                                         | Baud, No. Stops-<br>physical arrangem                                                                          | ent                      |
|                                                                                                    | of your printed in<br>time/date option of<br>next several page<br><b>rest of the docu</b><br><b>section.</b>                                                                                                    | nformation.<br>card and tha<br>es deal with<br><b>mentation</b>             | This section ass<br>t the parameters<br>the layout of yo<br>on configuration                  | sumes you have the<br>s are all enabled. Th<br>ur printed output. <b>T</b><br>on follows this lay              | ∍<br>ne<br>he<br>out     |
| <b>STATUS CODES</b><br>These are the most common                                                                                                    | What you can pri<br>LCD. What each                                                                                                    | nt depends<br>can print is                                                  | on which indicat<br>presented below                                                           | or you have; LED c<br>v.                                                                                       | r                        |
| characters you will see on a<br>terminal:<br>"0" = Valid weight<br>"1" = Motion<br>"2" = Range error<br>(Over/Underlaod)<br>"4" = A-D error<br>"8" = Low voltage<br>Combinations of these errors<br>can also occur. (e.g., "3" = | <ul> <li>LCD Serial Outp</li> <li>Time</li> <li>Date</li> <li>Gross weight</li> <li>Tare weight</li> <li>Net weight</li> <li>Displayed weig</li> <li>Custom wordin</li> <li>Status (see not<br/>enabled under E</li> </ul> | <i>ut:</i><br>ht<br>g you choos<br>te at left) is a<br>Enquire/Dev          | se<br>available only if<br>ice.                                                               | Broadcast or Other                                                                                             | is                       |
| Range error (2) <b>plus</b> Motion (1))                                                                                                    | • 10                                                                                                    |                                                                             |                                                                                               |                                                                                                    |                          |

The commands below are for the WI-125 LED only!

#### Serial Input Commands

| Ζ | Zero |
|---|------|
|   | -    |

| ĸ | Go | tO | Kg |  |
|---|----|----|----|--|
| _ | -  |    |    |  |

- P Go to lbs
- L toggle lbs/kg
- T Tare, PB
- N Go to net mode
- G Go to gross mode
- Enq Print

#### STATUS CODES

These are the most common characters you will see on a terminal: "0" = Valid weight "1" = Motion "2" = Range error (Over/Underlaod) "4" = A-D error "8" = Low voltage

Combinations of these errors can also occur. (e.g., "3" = Range error (2) **plus** Motion (1)) These are the commands in the LCD model you use to print the listed items:

| Print Command | Item                                        |
|---------------|---------------------------------------------|
| HOUR          | Time                                        |
| DAY           | Date                                        |
| GROSS         | Gross weight                                |
| TARE          | Tareweight                                  |
| NET           | Netweight                                   |
| DISPLAY       | Displayed weight                            |
| ASCII         | Custom digits (ASCII string)                |
| STATUS        | Current scale status (stable, motion, etc.) |
| D             | Prints ID if ID is enabled                  |
| DELETE        | Deletes a layout item                       |

#### LED Serial Output:

- Time
- Date
- Weight only, no labels
- Gross weight
- Tare weight
- Net weight
- Displayed weight
- Orion1 label (Eltron Orion/Zebra LP2844)
- Orion2 label (Eltron Orion/Zebra LP2844)
- Orion3 label (Eltron Orion/Zebra LP2844)
- Barcode label (Eltron Orion/Zebra LP2844)
- · Custom wording you choose
- Number of Accumulations
- Total accumulated weight
- Status (see note at left) is available only if Broadcast or Other is enabled under Enquire/Device.
- Steady
- ID

These are the commands in the LED model you use to print the listed items:

| Print Command | Item                                             |
|---------------|--------------------------------------------------|
| HOUR          | Time                                             |
| DAY           | Date                                             |
| BARE          | Weight digits without G, T, N, or lb/kg.         |
| GROSS         | Gross weight                                     |
| TARE          | Tareweight                                       |
| NET           | Netweight                                        |
| DISPLAY       | Displayed weight                                 |
| ORION1        | Orion 1 Layout (see Sample 1)                    |
| ORION2        | Orion 2 Layout (see Sample 2)                    |
| ORION3        | Orion 3 Layout (see Sample 3)                    |
| BARCODE       | Barcode Layout (see Sample 4)                    |
| ASCII         | Custom digits (ASCII string)                     |
| COUNT         | Number of accumulations performed                |
| TOTAL         | Total accummulated weight                        |
| STATUS        | Current scale status (stable, motion, etc.)      |
| STEADY        | If stable=prints <sp>. If motion=prints 'M'</sp> |
| D             | Prints ID if ID is enabled                       |
| DELETE        | Deletes a layout item                            |

| 10:00<br>G<br>T<br>N | AM03-26-03<br>2974 lb<br>1976 lb<br>998 lb | Samp<br>Orion 1      | l <b>e 1</b><br>Label |   | 10:00 A | IM 03-26-0 | 3   |
|----------------------|--------------------------------------------|----------------------|-----------------------|---|---------|------------|-----|
|                      |                                            |                      |                       |   | ID      | 125        |     |
|                      | 10:00 A                                    | M 03-26              | -03                   |   |         |            |     |
|                      | ID                                         | 12                   | 25                    | G |         | 2974       | lb  |
|                      | G                                          | 2974                 | lb<br>1b              | Т |         | 1976       | lb  |
|                      | 1                                          | 13/0                 | 10                    | N |         | 998        | lb  |
|                      | N                                          | 998                  | lb                    |   |         |            | 2.2 |
|                      | <b>S</b><br>Orio                           | ample 2<br>on 2 Labe | )<br>)                |   |         |            |     |

Sample 3 Orion 3 Label

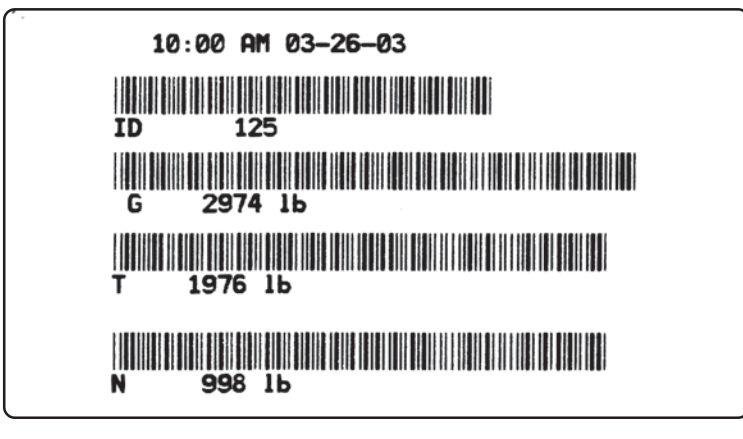

Sample 4 Barcode Label

The following label samples show the "Total" label available when using the ACCUM function in the LED version of the WI-125 indicator. See the User's Manual for information on the ACCUM function.

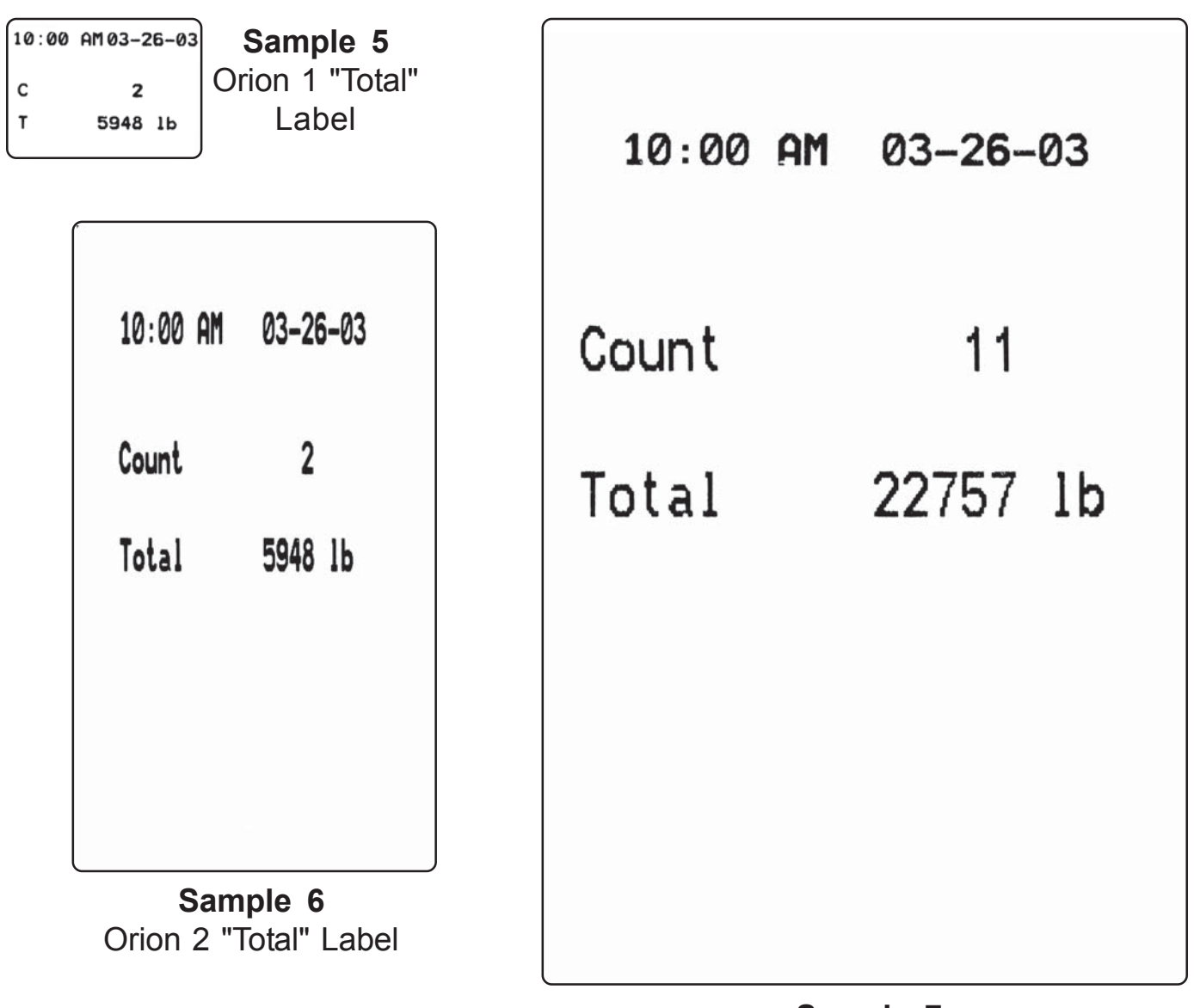

Sample 7 Orion 3 "Total" Label

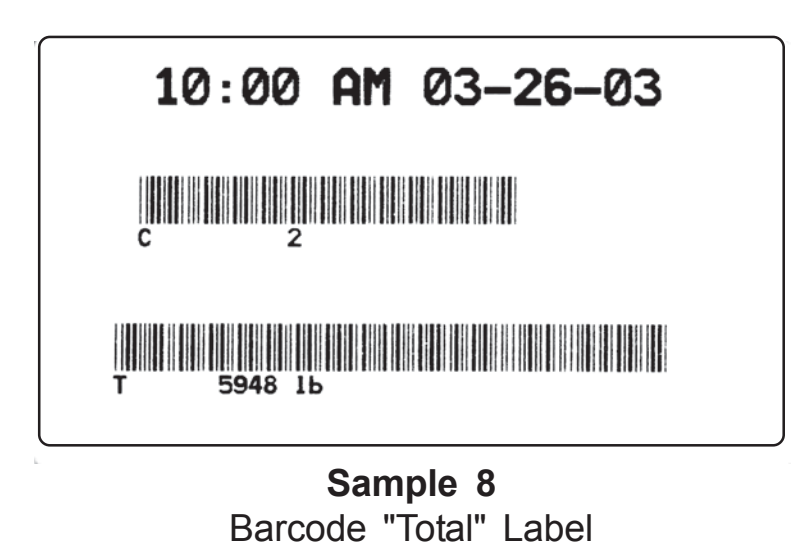

WI-125 SST Indicator Service Manual

Serial Input Commands

- Z Zero
- K Go to Kg
- P Go to Lbs
- L Toggle lbs/kg
- T Tare, PB
- N Go to net mode
- G Go to gross mode
- ENQ Print

Figure 3 shows a sample of the default printout generated when you press the **PRINT** key on a new indicator. Figure 4 shows a possible print configuration. The layout menu in Figure 5 shows the order of print commands for the items used in Figure 4.

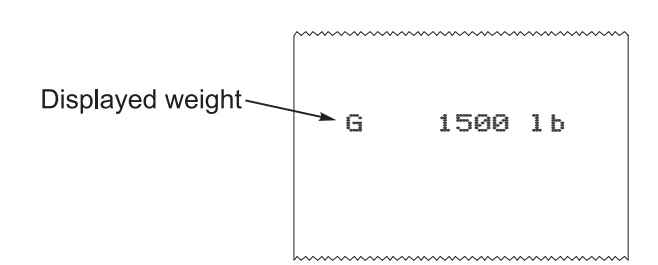

Figure 3 Default Printout As Configured on a New Indicator

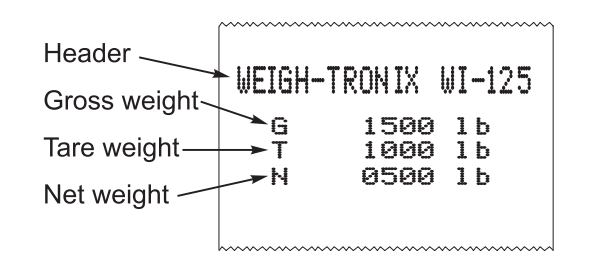

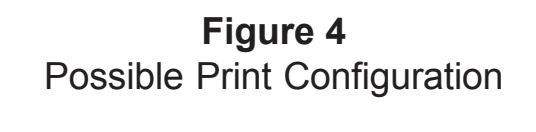

Remember, press **SELECT** to move up or down a level in the menu structure, and press **MENU** to move left or right.

4 TARE 5 ASCII

6 NET

7 ASCII

END

1 ASCII 2 GROSS 3 ASCII

LAYOUT

| Customizing the<br>Layout Menu                                                                                  | The default layout menu can be changed to suit your needs. Any of the items can be deleted, added, or rearranged to accomplish this customization.                                                                                                    |
|----------------------------------------------------------------------------------------------------|----------------------------------------------------------------------------------------------------|
|                                                                                                    | The <b>SELECT</b> key opens up the next level of the menu under <b>LAYOUT</b> .                                                                                                    |
|                                                                                                    | This information may be one of two types of items:                                                                                                    |
|                                                                                                    | <ul><li> an ASCII string or (user defined)</li><li> a layout submenu (factory defined)</li></ul>                                                                                                    |
| ASCII Strings                                                                                                   | ASCII strings are stored under the ASCII layout print commands, such as Nos. 1, 3, 5, 7, etc. (see Figure 4). An ASCII string is a sequence of ASCII code numbers. Each code number is preceded on the indicator display by a sequence number. See Figure 5. You view these sequence numbers and ASCII code numbers by repeatedly pressing <b>MENU</b> . These ASCII strings contain the codes for your custom wording.                                                          |
| ASCII is an acronym for<br>American Standard Code for                                                           | Figure 6 shows the ASCII string under the <i>1 ASCII</i> layout print command<br>shown in Figure 5. Table 1 shows the relationship between this se-<br>quence of codes and the output of the printer. You can change the ASCII<br>string or delete it entirely to suit your needs. To delete an ASCII layout<br>print command from the layout menu you first need to delete the entire<br>sequence of ASCII code numbers which are stored in that ASCII layout<br>print command. |
| codes are just numbers a<br>computer can translate into<br>letters, numbers and instruc-<br>tions. See Table 2. | As you enter ASCII code numbers, the display may read <i>FULL</i> when you try to enter a code number. This means the memory allocated to the print layout is full. You must rearrange or delete some of the items you want printed for your customized printout.                                                                                                    |
|                                                                                                    | Find complete instructions for these procedures in the section <i>Examples</i> and Step by Step Instructions.                                                                                                    |
| Layout Submenu                                                                                                  | Under each non-ASCII layout print command ( <i>GROSS, TARE</i> , etc.) is a layout submenu. The layout submenu contains all seven layout print commands and a <i>DELETE</i> command. From this submenu you select what you want printed and in what order. The same submenu is available in every case, but the currently selected item is always offered first. See Figure 7.                                                                                                   |
|                                                                                                    | To delete a layout print command: With the layout print command you wish to delete on the display, press <b>CLEAR</b> .                                                                                                    |
|                                                                                                    | Find complete instructions for these procedures in the section <i>Examples</i> and Step by Step Instructions.                                                                                                    |

| 1 ASCII 2 GROSS 3 ASCII 4 TARE 5 ASCII 6 NET 7 ASCII END                                     |
|----------------------------------------------------------------------------------------------|
| 1 31 2 15 3 14 4 87 5 69 6 73 7 71 8 72 9 45 10 84 11 82 12 79 13 78 14 73 15 88 16 32 17 87 |
| ASCII Control Code                                                                           |
| Sequence Number                                                                              |
| Figure 6                                                                                     |

ASCII Control Code under the Print Command, 1 ASCII

In Figure 6, the **MENU** key advances you through the ASCII control-character displays. The **SELECT** key returns you to the *1 ASCII* display. (See Table 1 below.)

| #31- | Sets IMP printer to 40 column print mode | #73- | I                                          |
|------|------------------------------------------|------|--------------------------------------------|
| #15- | Makes double wide characters until a     | #88- | Х                                          |
|      | carriage return                          | #32- | Space                                      |
| #14- | Makes double high characters until a     | #87- | Ŵ                                          |
|      | carriage return                          | #73- | I                                          |
| #87- | W                                        | #45- | _                                          |
| #69- | E                                        | #49- | 1                                          |
| #73- | 1                                        | #50- | 2                                          |
| #71- | G                                        | #53- | 5                                          |
| #72- | Н                                        | #13- | Carriage return (CR)                       |
| #45- | _                                        | #10- | Line feed (LF)                             |
| #84- | Т                                        | #13- | Carriage return (CR)                       |
| #82- | R                                        | #10- | Line feed (LF)                             |
| #79- | 0                                        | #15- | Sets next line's characters to double wide |
| #78- | Ν                                        |      |                                            |
|      |                                          | 1    |                                            |

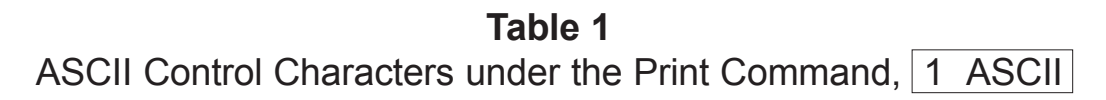

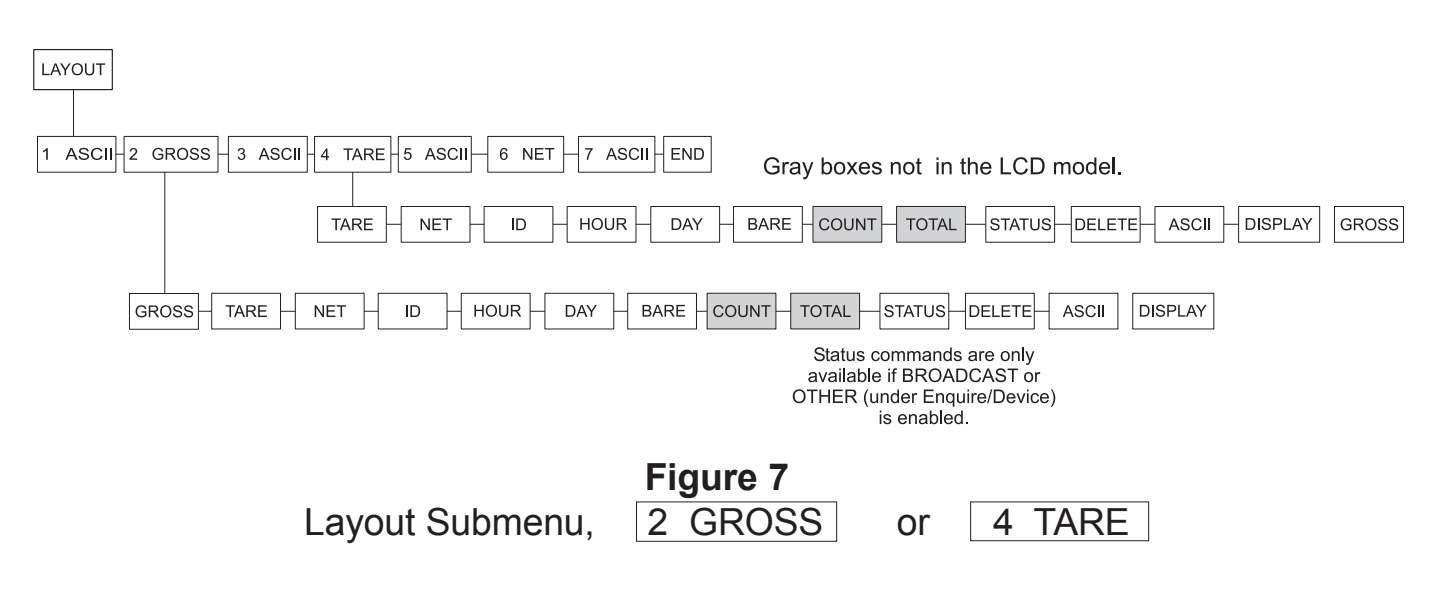

Figure 7 represents alternate choices of preformatted data.

| Examples and Step by<br>Step Instructions                 | Example A:                                                                                                    | If you want to change the<br>from 2 GROSS to 2 HO<br>SELECT. Now scroll to<br>submenu and press SE<br>2 GROSS is now chang                                                                                      | e second print command in Figure 5<br><i>UR:</i> with 2 <i>GROSS</i> displayed, press<br>the <i>HOUR</i> print command in the<br><b>LECT</b> to select it. The print command<br>ed to 2 <i>HOUR</i> . |
|-----------------------------------------------------------|----------------------------------------------------------------------------------------------------|----------------------------------------------------------------------------------------------------|----------------------------------------------------------------------------------------------------|
|                                                           | Example B:                                                                                                    | If you want to delete the<br>in Figure 5: with 2 GRO<br>deletes the 2 GROSS pr<br>ASCII becomes 2 ASCI                                                                                                    | second print command (2 <i>GROSS)</i><br>SS displayed, press <b>CLEAR</b> . This<br>rint command from the layout and 3<br><i>I, 4</i> becomes 3, etc.                                                 |
|                                                           | Below is a list of procedures to customize your layout. The steps for each procedure are explained below the list. Use the appropriate procedure or procedures to customize your layout to your liking. These step by step instructions relate to the layout shown in Figure 5.                                                                                                    |                                                                                                    |                                                                                                    |
|                                                           | <ul> <li>Deleting one ASCII code number from an ASCII string</li> <li>Deleting all the ASCII code numbers in an ASCII string</li> <li>Deleting an ASCII print command after the ASCII code numbers are deleted</li> <li>Deleting a non-ASCII layout print command from the layout menu</li> <li>Inserting a non-ASCII print command in the layout menu</li> <li>Adding ASCII code numbers to an ASCII string</li> </ul> |                                                                                                    |                                                                                                    |
| Deleting one ASCII code<br>number from an ASCII string    | For exar<br>hyphen i<br>need to<br>code nui<br>Table 1<br>#45. In F<br>control c<br>With 9 4<br><b>CLEAR</b>                                                                                                    | mple, to delete the<br>in WEIGH-TRONIX you<br>delete the ASCII control<br>mber for the hyphen. In<br>you can see that this is<br>Figure 6, the 9th ASCII<br>code is code #45.<br>45 displayed, press<br>then +/ | <b>CLEAR</b> deletes the value and deletes that step in the string. When you delete #9, #10 becomes #9, etc.                                                                                          |
| Deleting all the ASCII code<br>numbers in an ASCII string | For exar<br>line of te<br>printout<br>need to<br>control o<br><i>1 ASCII</i><br>Figure 6                                                                                                    | nple, to delete the entire<br>ext at the top of the<br>shown in Figure 4 you<br>delete all the ASCII<br>code numbers under the<br>display shown in                                                              |                                                                                                    |
|                                                           | With the<br>number<br>(1 31), p<br>repeated<br>When <i>E</i><br><b>SELECT</b>                                                                                                    | first ASCII control code<br>of the string displayed<br>press <b>CLEAR</b> and <b>+</b> /-<br>dly until <i>END</i> is displayed.<br><i>ND</i> is displayed press                                                 | <i>1 ASCII</i> is displayed. All the control characters under it are now gone.                                                                                                    |

| Deleting an ASCII layout<br>print command after the<br>ASCII code numbers are<br>cleared                                                           | With <i>1 ASCII</i> displayed, press <b>CLEAR</b>                                                                                                    | The item is removed from the layout<br>menu and all the following items<br>move up one number value on the<br>menu. What was item 2 becomes<br>item 1, etc.                                                                                                    |
|----------------------------------------------------------------------------------------------------|----------------------------------------------------------------------------------------------------|----------------------------------------------------------------------------------------------------|
| Deleting a non-ASCII layout<br>print command from<br>the layout menu                                                                               | For example, to delete<br>2 <i>GROSS</i> from the menu,<br>display 2 <i>GROSS</i> , then press<br><b>CLEAR</b>                                                                                                    | The item is removed from the layout<br>menu and all the following items<br>move up one number value on the<br>menu. What was item 2 becomes<br>item 1, etc.                                                                                                    |
| Inserting a non-ASCII print<br>command in the layout<br>menu<br>Inserting any layout print<br>command in the layout menu<br>works in the same way. | For example, let's reinsert <i>GROSS</i> in the #2 position. The display shows 2 <i>ASCII</i> , the layout menu item currently in the #2 position. Press +/                                                                                                    | The layout submenu shown in<br>Figure 7 appears. Scroll through the<br>layout submenu by pressing <b>MENU</b> .<br>When <i>GROSS</i> is displayed press<br><b>SELECT</b> . 2 <i>GROSS</i> is displayed<br>showing that it has been inserted in<br>the second position. 2 <i>ASCII</i><br>becomes 3 <i>ASCII</i> , etc. |
| Adding characters to<br>an ASCII string                                                                                                    | For example, let's say you've just<br>created a new ASCII layout print<br>command in the #1 position in<br>the layout menu (1 ASCII). To<br>insert new codes, display<br>1 ASCII, then press SELECT<br>Key in the ASCII control code<br>number you want and press<br>MENU<br>Repeat this step until you have<br>entered all the ASCII control<br>code numbers you want or the<br>indicator tells you the memory is<br>full, then press SELECT | <ul> <li><i>1</i> _ is displayed.</li> <li><i>2</i> _ is displayed prompting you for the 2nd ASCII control code number in the ASCII string.</li> <li><i>1 ASCII</i> is displayed in this example.</li> </ul>                                                                                                    |

#### Inserting code numbers in an existing ASCII string

You may insert new code numbers in an existing ASCII string. Display the code number you want the new code number to precede and press +/-. A cursor appears and you may enter the new code number. All the following code numbers move down one position in the sequence.

#### Repeating a code number in an ASCII string

To repeat any ASCII code number, instead of entering it multiple times, enter the code number, then a decimal, then the number of times you want that code number repeated.

For example: To enter seven carriage returns, enter 13.7. To enter two capital letter Os in a row, enter 79.2.

Setup, Scale, Options, Security, Serial, Print, Busy, Baud, No. Stops, Layout-

#### Plus

Use this to enable or disable a plus sign (+) before a positive weight value in printouts. Choose ON to enable the plus sign. Choose OFF (default) to preceed a weight with a space.

| Code # | Control<br>Character | Code # | Control<br>Character | Code # | Control<br>Character | Code # | Control<br>Character |
|--------|----------------------|--------|----------------------|--------|----------------------|--------|----------------------|
| 0      | NUL                  | 33     | !                    | 66     | В                    | 99     | С                    |
| 1      | SOH                  | 34     | "                    | 67     | С                    | 100    | d                    |
| 2      | STX                  | 35     | #                    | 68     | D                    | 101    | е                    |
| 3      | ETX                  | 36     | \$                   | 69     | E                    | 102    | f                    |
| 4      | EOT                  | 37     | %                    | 70     | F                    | 103    | g                    |
| 5      | ENQ                  | 38     | &                    | 71     | G                    | 104    | h                    |
| 6      | ACK                  | 39     | 1                    | 72     | н                    | 105    | i                    |
| 7      | BEL                  | 40     | (                    | 73     | I                    | 106    | j                    |
| 8      | BS                   | 41     | )                    | 74     | J                    | 107    | k                    |
| 9      | HT                   | 42     | *                    | 75     | к                    | 108    | I                    |
| 10     | Line Feed            | 43     | +                    | 76     | L                    | 109    | m                    |
| 11     | VT                   | 44     | 3                    | 77     | М                    | 110    | n                    |
| 12     | Form Feed            | 45     | -                    | 78     | Ν                    | 111    | о                    |
| 13     | Carriage<br>Return   | 46     |                      | 79     | 0                    | 112    | р                    |
| 14     | S0                   | 47     | 1                    | 80     | Р                    | 113    | q                    |
| 15     | S1                   | 48     | 0                    | 81     | Q                    | 114    | r                    |
| 16     | DLE                  | 49     | 1                    | 82     | R                    | 115    | s                    |
| 17     | DC1                  | 50     | 2                    | 83     | S                    | 116    | t                    |
| 18     | DC2                  | 51     | 3                    | 84     | Т                    | 117    | u                    |
| 19     | DC3                  | 52     | 4                    | 85     | U                    | 118    | v                    |
| 20     | DC4                  | 53     | 5                    | 86     | V                    | 119    | w                    |
| 21     | NAK                  | 54     | 6                    | 87     | W                    | 120    | х                    |
| 22     | SYN                  | 55     | 7                    | 88     | х                    | 121    | У                    |
| 23     | ETB                  | 56     | 8                    | 89     | Y                    | 122    | z                    |
| 24     | CAN                  | 57     | 9                    | 90     | Z                    | 123    | {                    |
| 25     | EM                   | 58     | :                    | 91     | [                    | 124    | I                    |
| 26     | SUB                  | 59     | ,                    | 92     | ١                    | 125    | }                    |
| 27     | ESC                  | 60     | <                    | 93     | ]                    | 126    | ~                    |
| 28     | FS                   | 61     | =                    | 94     | ۸                    | 127    | Delete               |
| 29     | GS                   | 62     | >                    | 95     | _                    |        |                      |
| 30     | RS                   | 63     | ?                    | 96     | `                    |        |                      |
| 31     | US                   | 64     | @                    | 97     | а                    |        |                      |
| 32     | Space                | 65     | A                    | 98     | b                    |        |                      |

## Table 2 ASCII Control Codes

NOTE: Refer to your printer or computer's User's Manual for special control codes that your printer or computer responds to.

Setup, Scale, Options, Security, Serial, Analog-Output This lets you specify which weight the analog output will follow. Choices are: off, displayed weight, gross weight, or net weight. Setup, Scale, Options, Security, Serial, Analog, Output-Units Analog output is independent of the unit of measure selected for the display. This menu lets you specify which unit of measure is used for the analog output. Choices are: pounds, 1000 g, or gallons. Setup, Scale, Options, Security, Serial, Analog, Output, Units-Full When selected, the indicator will display the last value used or the default value. You enter the full capacity of the analog output which may be less than or greater than the capacity of the scale. For example, the capacity of the indicator may be 5000 lb, but it may be desirable to have 3000 lb as the full capacity of the analog output. In any case, the analog output has nominal under range and over range limits of 20%. Setup, Scale, Options, Security, Serial, Analog, Output, Units, Full-Zero, Full, End The choices present under ADJUST allow the zero and the span of the analog outputs to be adjusted without actually putting weights on and off the scale. Selecting ZERO lets you adjust the zero of the analog output for a zero weight reading. This is done by pressing the 0, 1, 2, 3, or 4 key to increase the output and by pressing the 5, 6, 7, 8, or 9 key to decrease the output. The number on the display gives a visual representation of the zero setting, with 00.000 being the nominal value. The zero adjustment has a ±10% range, -10.000 to +10.000 on the display. Selecting FULL lets the operator adjust the span of the analog output for the full capacity weight reading. The keys and the number on the display function like the zero adjustment above, with 100.000 as the nominal full capacity value. The span has a +/- 10% range, 90.000 to 110.00 on the display. Weight does not have to be on the scale to perform this task.

When ZERO, FULL, or END are displayed, the analog output follows the value selected under OUTPUT and UNITS. The only time the value is not output is while actually adjusting zero or full.

These menu items cause the option card to simulate output, as if weight was being placed on or off the scale platform. On an LED version indicator, push the button that is mounted inside the rear panel. Setup, Scale, Options, Security, Serial-Seal All

> If you choose the YES option, all items under configuration are sealed when switch S1-1 is in the OFF position (LCD version) or the button is pushed in the LED version. If NO is selected, units, capacity, division, zero range, stability, AZT, tare, layout, zero, span, linearity, and seal all are sealed.

Setup, Adjust-

#### Zero, Span, Linear., Display

This option lets you calibrate the indicator by setting the zero, span, and linearity. Below are specific instructions for setting these parameters.

## Calibration Procedures

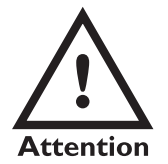

Make sure your test weights match the selected unit of measure on your indicator.

To calibrate your WI-125 SST, you must enter the Configuration Menu outlined below. If you are already in the Configuration Menu, go directly to the procedures for setting Zero & Span and Linearity and viewing Display which are continued on the next page.

#### To enter the Configuration Mode:

- 1. While in Gross/Net Weighing Mode, enter the security code number 125.
- 2. With the number "125" displayed, press and hold the **MENU** key until *SET UP* is displayed.

**DO NOT** let go of the **MENU** key until *SET UP* is displayed or else *TARE* will be displayed. If this occurs, press the **G/N** key to return to Weighing Mode and begin again at Step 1.

- 3. Press MENU to display ADJUST.
- 4. Press SELECT to display ZERO.
- 5. You are now in the Configuration Menu and may calibrate your system. To move around within the Configuration Menu follow the instructions printed in the box below. Specific instructions for setting Zero & Span and Linearity and viewing Display are provided on the next page.

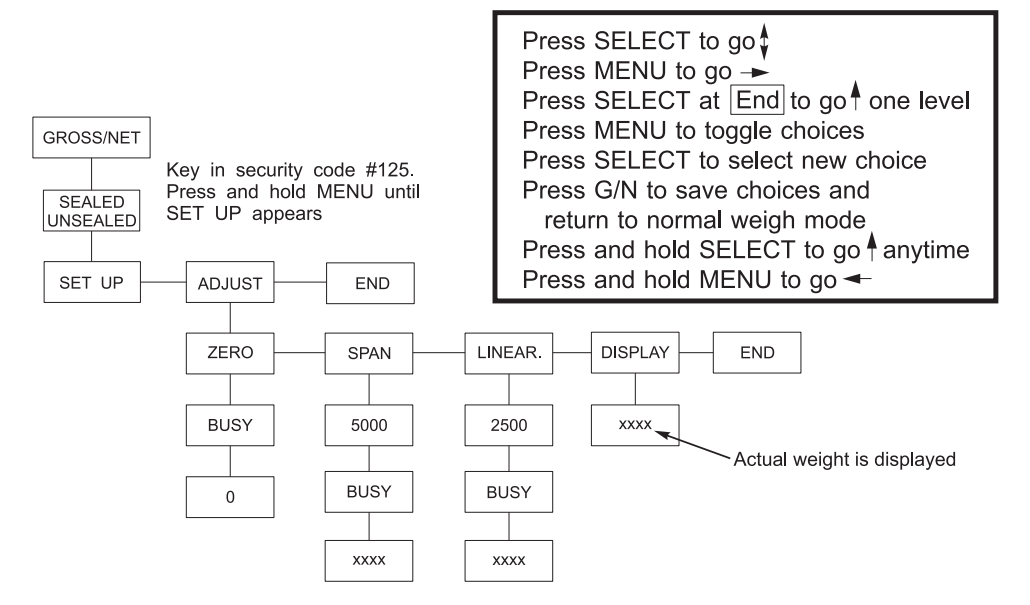

WI-125 SST Indicator Service Manual

## Setting ZERO and SPAN (Calibration)

- When ZERO is displayed, remove all weight from scale. Wait till the scale is stable and press SELECT. . .
- 2. Press SELECT...
- 3. Press MENU...
- 4. Set test weight on scale and let the scale stabilize. Press **SELECT...**
- 5. Key in the amount of the test weight on the scale and press **SELECT**...

BUSY is displayed briefly, then 0.

- ZERO is displayed.
- SPAN is displayed.

A number is displayed.

Display shows *BUSY* briefly, then the weight. You may exit to the normal Weighing Mode by pressing **G/N**, or continue to Step 6...

#### Setting LINEAR.

Make sure you have the proper amount of weight keyed in and the proper amount of weight on the scale when setting LIN-EAR., or SPAN You may stop calibration after setting ZERO and SPAN or continue on to set LINEAR. if necessary for your application.

- Press SELECT to return to the SPAN display, then press MENU to advance to the LINEAR display.
- 7. Place approximately half the span test weight on the scale. Press **SELECT**...
- 8. Key in the weight now on the scale and press **SELECT**...

A number is displayed.

*BUSY* is displayed briefly and then the weight. You may exit to the normal Weighing Mode by pressing **G/N**, or continue to Step 9...

#### Viewing DISPLAY

Use this mode to do a build-up test or to check linearity.

- 9. Press **MENU** twice to advance to *DISPLAY*.
- 10. Press **SELECT** to see the displayed weight without exiting the configuration menu.

You may exit to normal Weighing Mode by pressing **G/N**.

## Reset Menu and Master Clear

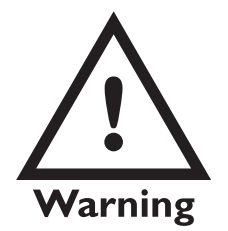

Do not reset anything unless it is absolutely necessary. If you reset ADJUST, this may mean you have to bring in a weight truck to re-calibrate your system. If the indicator's memory, calibration or other data becomes corrupted, a reset menu will become active. *RESET* will be displayed telling you there has been a problem. You may also choose to perform a Master Clear to reset the setup, adjust or data values to default values. Performing a master clear gives you access to the first reset menu shown below. If the indicator found a problem with itself, you will see the second menu. In either case, you must turn switch S1-1 on before you can reset setup or adjust items. **NOTE:** The only items active for a reset or master clear are those items that are **not** set to the factory defaults.

To perform a master clear follow these steps:

1. Turn the unit off, hold the TARE and **ZERO** keys down as you turn on the unit. . . CODE NO. is displayed. 2. Press SELECT... is displayed. 3. Key in your security code number, then press **SELECT**... CODE NO. is displayed. You must enter the security code number before you can reset any items. 4. Press MENU... *RESET* is displayed. From here you access the rest of the menu items the same as you do for all the other menus.

#### Master Clear Menu

ALL - Includes Setup, Adjust, and Data SET UP - Configuration selections ADJUST - Calibration settings DATA - User entered information

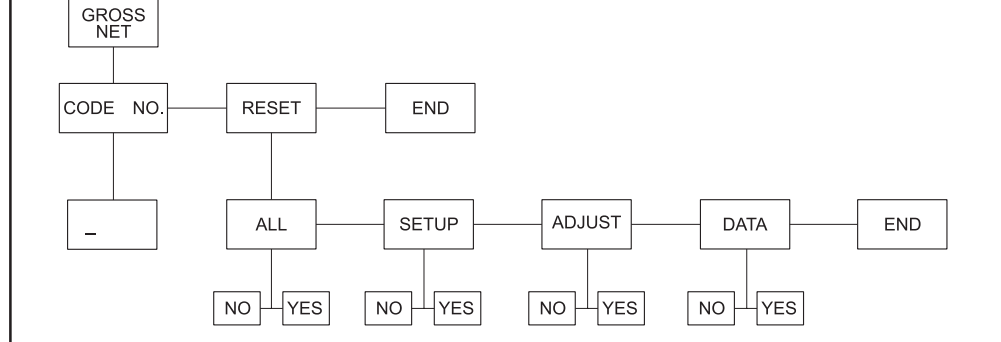

If SETUP, ADJUST, or DATA are set to defaults, they will not appear in the menu.

If *SETUP, ADJUST,* or *DATA* appear, you have the option to reset one, two, or all three of them to default values.

#### **Reset Menu**

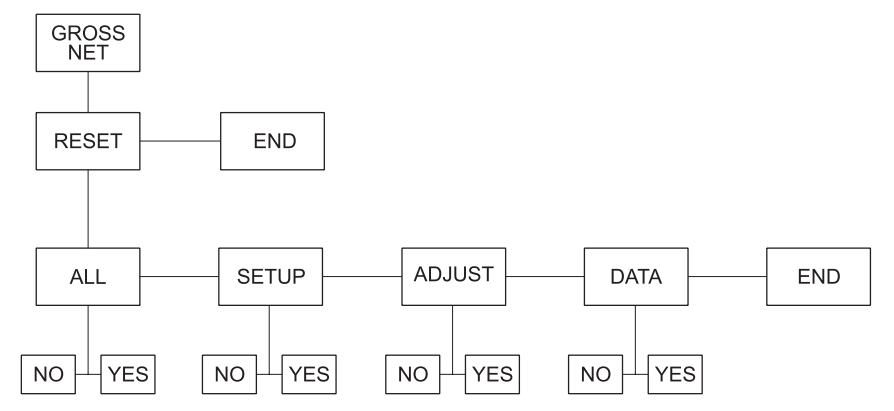

If *SETUP, ADJUST,* or *DATA* appears and it is flashing, the indicator is telling you that it is corrupted and must be reset to default values.

If *ALL* appears, you have the option to reset all values to their default settings simultaneously.

If *ALL* is flashing, the indicator is telling you that *SETUP*, *ADJUST*, and *DATA* are all corrupted and you must reset them all to default values.

If you choose *ALL*, the unit returns automatically to weighing mode. All factory defaults are now in place, **including calibration values**.

To reset any of the choices, use the **MENU** key to toggle between the choices. When the correct choice is displayed, press **SELECT**, then press **G/N** to save.

If you choose to reset some choices, but not all, the unit will return to weighing mode when you press **G/N**. If nothing is corrupted (no choices are flashing) you can return to weighing mode by pressing **SELECT** while *END* (after *RESET*) is displayed.

Instructions for moving around within the Configuration Menu

Press SELECT to go Press MENU to go Press SELECT at End to go Press MENU to toggle choices Press SELECT to select new choice Press G/N to save choices and return to normal weigh mode Press and hold SELECT to go Press and hold SELECT to go

## **Indicator Diagnostics**

#### Test Mode

The test mode is used to test various functions of the WI-125. The test menu is shown in Figure 4. Instructions for using the test menu are found below.

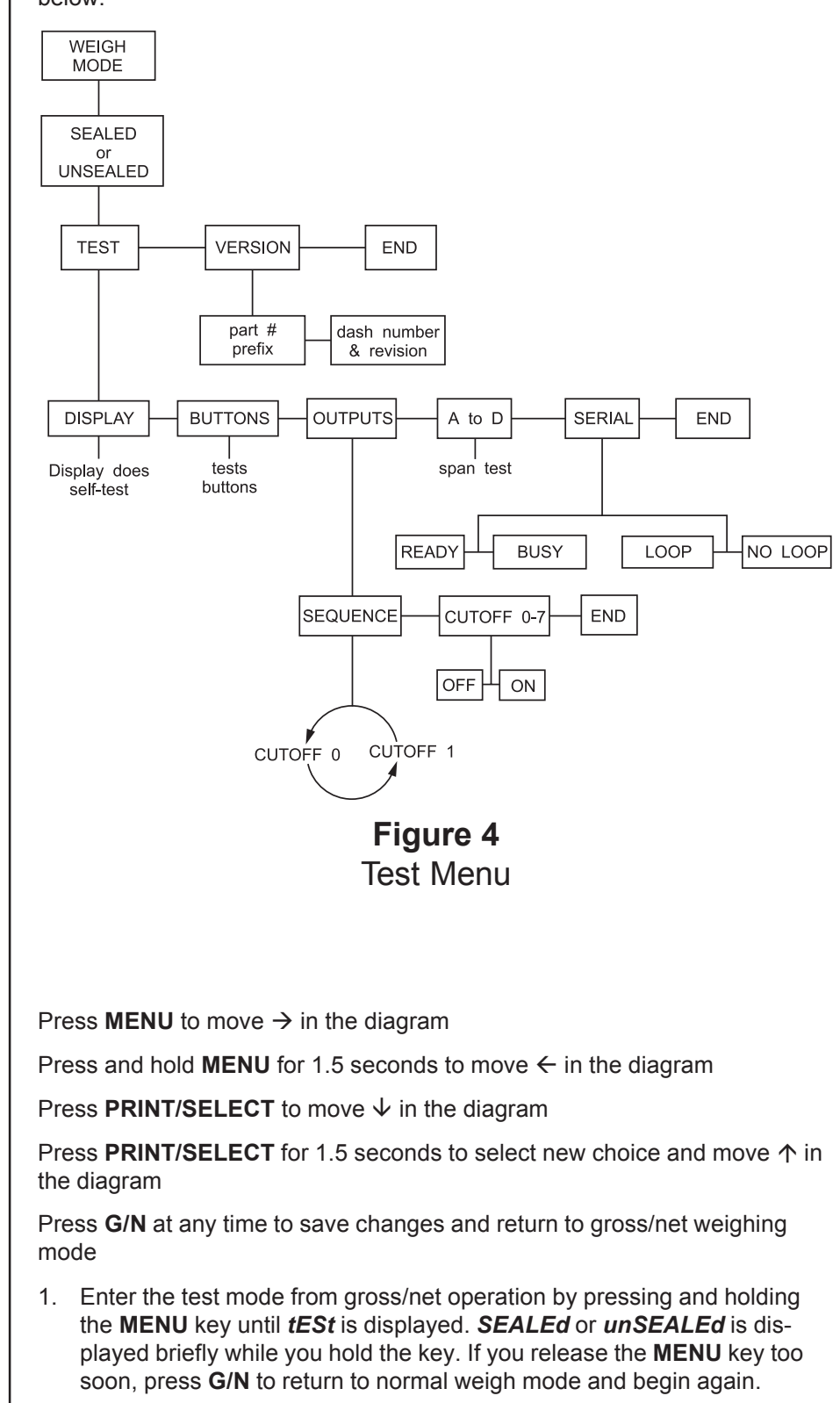

 Move to the right through the menu selections by pressing MENU briefly. Move to the left through the menu selections by pressing MENU for 1.5 seconds or hold down for continuous scrolling.

3. To move down a level in the hierarchy, press **SELECT**. Anytime you wish to get to the next higher level in the hierarchy, press and hold **SELECT** for approximately 1.5 seconds or press **SELECT** whenever **End** is displayed. 4. Press **MENU** to toggle between choices. 5. Press **G/N** to return to gross weighing operation at any time. Below are the specific directions and explanations for the items you see in the test menu. VERSION — Under *VErSIOn* are the Weigh-Tronix part number and revision number for the software found in your machine. Weigh-Tronix part numbers are divided into two parts: the prefix and the dash number. With VErSIOn displayed, press SELECT to view the prefix, then push MENU to view the dash number. Press SELECT to return to VErSIOn. DISPLAY — With *diSPLAY* displayed, press **SELECT** and the bottom row of annunciators turns on. Press SELECT again and a dynamic test is run. Press **MENU** to stop the dynamic test or consecutively press **MENU** to step through the display test routine. Press SELECT when the dynamic test is active to return the unit to *diSPLAY*. With *buttonS* displayed, press **SELECT** and an underscore BUTTONS will appear on the screen. Press any key except **MENU** to check for proper key functioning. After testing the buttons, press MENU to return to the display. OUTPUTS -These tests allow you to turn the cutoffs on and off automatically in sequence, under SEQUENCE, or individually, under CUTOFF 0-7. When you exit the outputs test, the cutoffs revert to their proper condition according to the weight on the scale. A to D — Displays the analog to digital counts. The span is normally 20000 counts per millivolt per volt. With a calibrator at zero millivolts per volt, the displayed value should be between -200 and +200. Press SELECT to return to A to D. SERIAL — Tells you if the serial output is ready or busy. A jumper connecting pins DTR to CTS of the serial port will cause REAdY to be displayed. Pressing the **MENU** key puts no LOOP on the display. With pins XMITT to RECV connected, LOOP is displayed. With them disconnected, *no LOOP* is displayed. Press SELECT to return to SErIAL.

## **Disassembly and Reassembly**

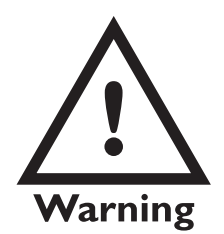

Be sure the unit is unplugged before attempting any repair.

Follow the steps in this section to disassemble and reassemble your WI-125 indicator.

1. Remove the tilt knobs as shown in Figure 8.

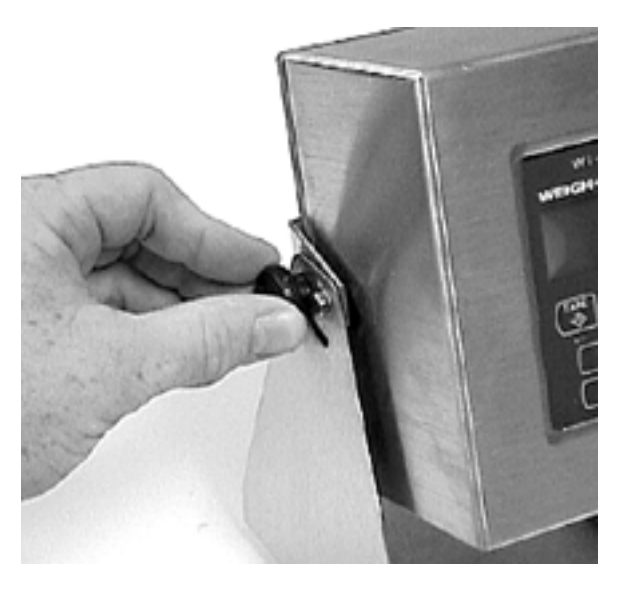

Figure 8 Removing the tilt knobs

Remove the screws holding the base to the indicator case. See Figure 9.

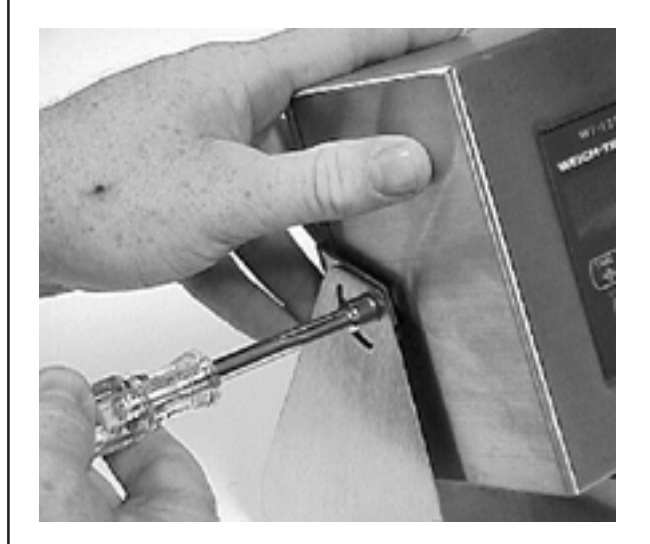

Figure 9 Removing stand screws

3. Place the indicator face down and remove the acorn nuts from the back of the indicator. See Figure 10.

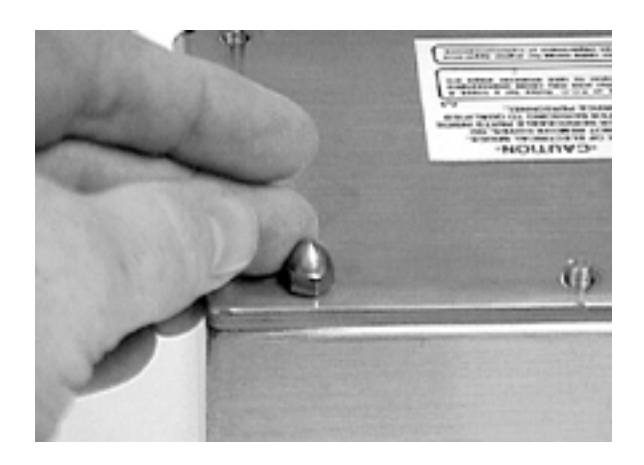

Figure 10 Removing acorn nuts

4. Lift the back of the indicator off, being careful of the connecting wires. See Figure 11.

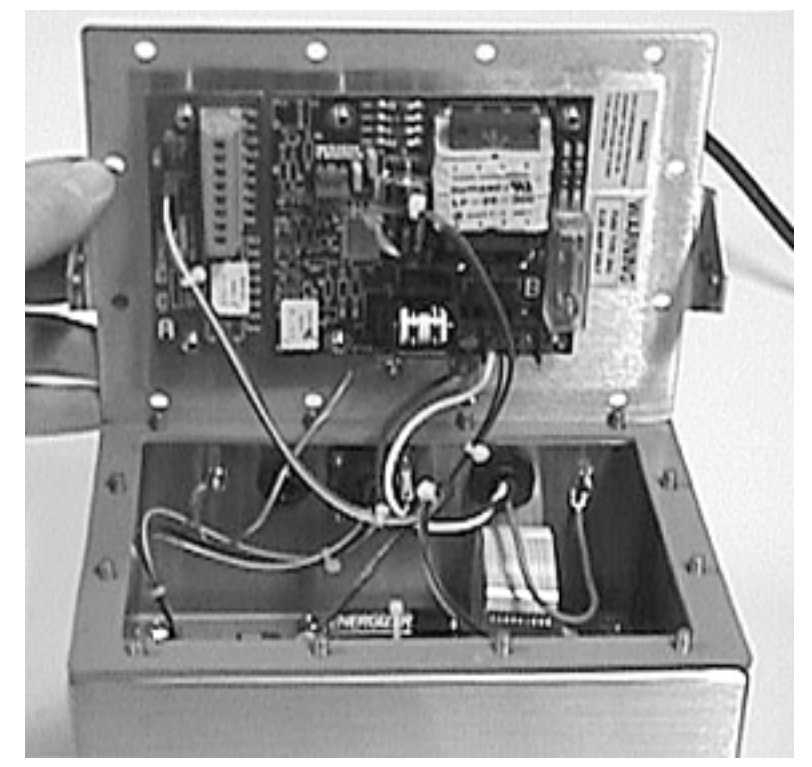

### Figure 11 Back removed

- 5. Disconnect the wires from their attachment points.
- 6. Figure 12 shows the main pc board inside the front of the enclosure. Remove this board by removing the screws pointed out in Figure 12 and lifting it off the display board underneath. Outlined in white is the optional time and date card. Pull this card up from the main board once the screw holding it down is removed.

WI-125 SST Indicator Service Manual

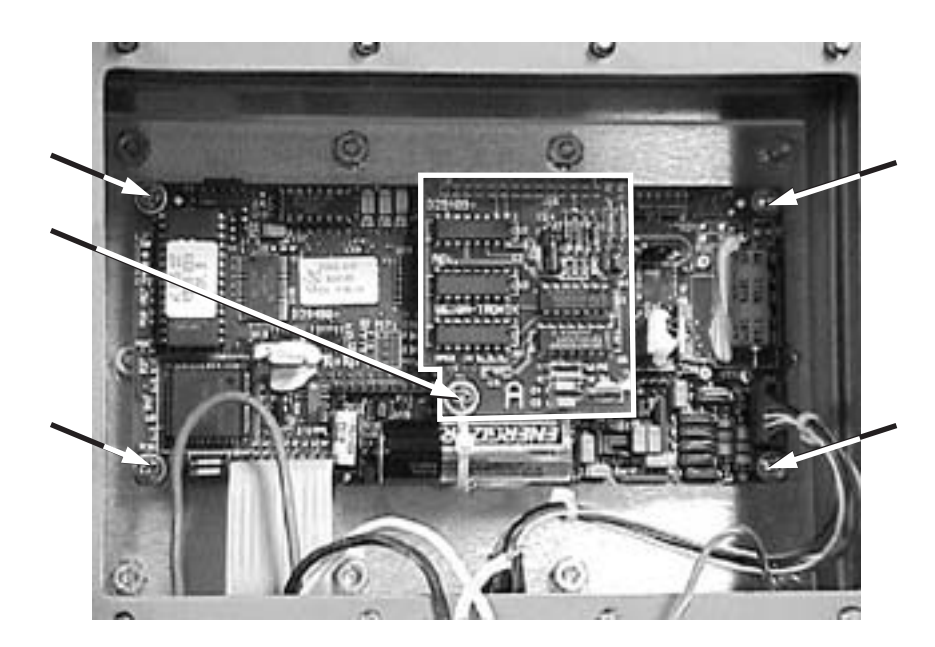

Figure 12 Screws holding down the main pc board

7. There are two boards attached to the back of the indicator. The one on the left in Figure 13 is the RS-232 terminal block. The one on the right is the power supply board. Remove these by removing the screws pointed out by the arrows.

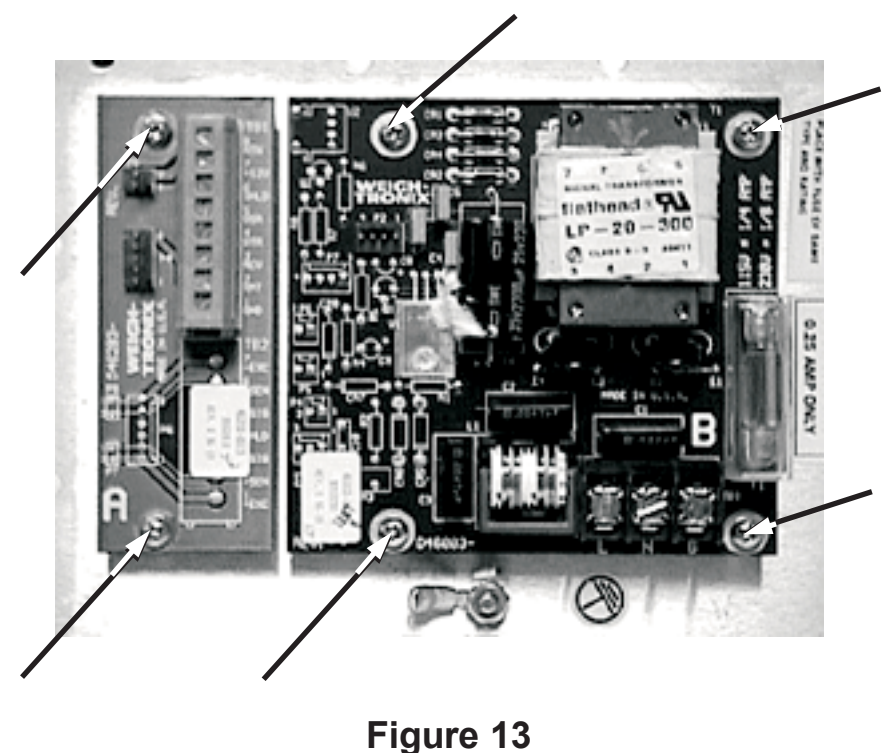

RS-232 terminal and power supply board.

8. Reassemble the unit by reversing the disassembly procedure.

The illustrations show the inside of the LCD version of the WI-125. The LED version will differ slightly.

## **Appendix 1: Earlier Versions of WI-125**

All versions of the WI-125 LCD indicators, beginning with serial number 36898, have a new main board and firmware. The microprocessor has been changed to its most current revision. This means the board layout changed, along with a different EPROM and its stored firmware. EPROMs from the former board will not work in this new board.

Previous models of WI-125 LCD indicators required an optional, special software feature to add single channel accumulation and transaction count. The enhanced WI-125 LCD configuration includes the choice to enable single channel accumulation and transaction count.

Below is a chart referencing the model/part numbers for the old and new board/EPROM:

| Description | Old P/N<br>board & software | New P/N<br>board & software |
|-------------|-----------------------------|-----------------------------|
| WI-125SST   | 29400-0179                  | 53042-1056                  |

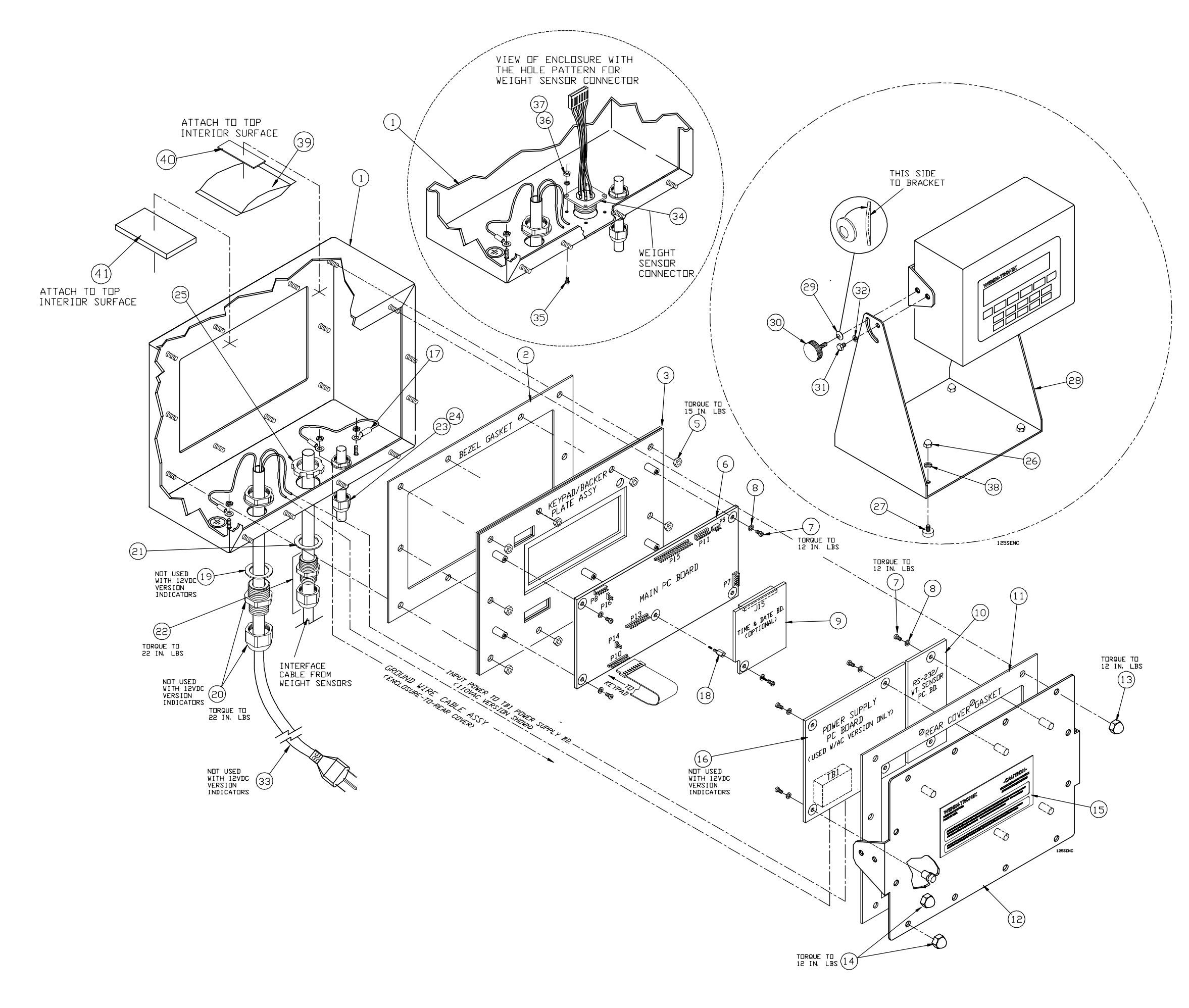

## WI-125SST INDICATOR (LCD VERSION) (115/230VAC & 12VDC)

PARTS and ASSEMBLY

|    | DESCRIPTION                                                   | W-T P/N    | ΟΤΥ |
|----|---------------------------------------------------------------|------------|-----|
| 1  |                                                               | 49721 0015 | 4   |
| 1  | Enclosure (AC, noie pattern for wt sens connector)            | 48721-0015 | 1   |
|    | Encl. ( <i>DC</i> , hole pattern for wt. sens. strain relief) | 48721-0031 | 1   |
| 2  | Bezel Gasket                                                  | 48723-0013 | 1   |
| 3  | Keypad/Backer Plate Assy                                      | 49887-0013 | 1   |
| 5  | Kep Nut,#8-32                                                 | 1025-00125 | 12  |
| 6  | Main Board Assy w/ E-PROM                                     | 53042-1056 | 1   |
|    | Main Board Assy w/o E-PROM                                    | 53042-0033 | 1   |
|    | Programmed E-Prom, SST, LCD version (Not Shown,               | 40540.0040 |     |
| 7  | Rei. main board assy page.)                                   | 49516-0010 | 11  |
| 0  | Sciew, #0-32 $\land$ .51 L                                    | 14473-0231 | 7   |
| 0  | Time And Date Re Rd Assy (Optional)                           | 20400 0014 | 1   |
| 10 | Sorial/Mabt Sons Rd (MAC w/o wt sons conn)                    | 46283 0035 | 1   |
| 10 | Serial/Wight Sono Pd (VAC, w/o witsens conn)                  | 40203-0033 | 1   |
|    | Serial/Wight Sono Pd (VAC, W/ Wilsen's com)                   | 40203-0019 | 1   |
| 11 | Boar Cover Casket                                             | 40203-0043 | 1   |
| 12 | Real Cover Gasker                                             | 40107-0012 | 1   |
| 12 | Cap Nut #10-32                                                | 48180-0039 | 10  |
| 14 | Cap Nut Modified #10-32                                       | 26513-0013 | 2   |
| 15 | Compliance Label (115vac)                                     | 45891-0015 | 1   |
| 15 | Compliance Label (230vac)                                     | 45890-0016 | 1   |
| 16 | Power Supply Pc Bd Assy (used w/ 115 \/AC only)               | 46003-0018 | 1   |
| 10 | Power Supply Pc Bd Assy (used w/ 230\/AC only)                | 46003-0075 | 1   |
| 17 | Ground Wire Assy                                              | 48712-0024 | 1   |
| 18 | Standoff (I lsed W/Time & Date Bd Ontion)                     | 15437-5018 | 1   |
| 19 | Neoprene Washer (Used W/ Pwr Cord)                            | 26357-0038 | 1   |
| 20 | Strain Relief (Used W/ Pw Cord)                               | 15257-0040 | 1   |
| 21 | Neoprene Washer (Used W/Weight Sens Ca)                       | 26357-0053 | 1   |
| 22 | Strain Relief (Use W/Weight Sens Ca.)                         | 15257-0057 | 1   |
| 23 | Neoprene Washer (Used W/Serial Ca.)                           | 26357-0046 | 1   |
| 24 | Strain Relief (Used W/Serial Ca.)                             | 15257-0024 | 1   |
| 25 | Lock Nut                                                      | 17777-0021 | 1   |
| 26 | Cap Nut #8                                                    | 15771-0021 | 4   |
| 27 | Rubber Bumper                                                 | 15349-0024 | 4   |
| 28 | Stand Bracket                                                 | 48724-0012 | 1   |
| 29 | Belleville Washer, 190" Id x .375" Od                         | 1033-13294 | 2   |
| 30 | Knob                                                          | 1091-14144 | 2   |
| 31 | Machine Screw, Hex Hd, #10-32 X .25"L                         | 14505-0019 | 2   |
| 32 | Washer,#10-Internal Tooth                                     | 15698-0054 | 2   |
| 33 | Power Cord W/ Plug End (Input AC only)                        | 15318-0013 | 1   |
|    | Power Connector/Cable assy (Input 12VDC only)                 | 46476-0016 | 1   |
| 34 | Weight Sensor Interface Connector                             | 19572-0107 | 1   |
| 35 | Screw #4-40 x .38"L                                           | 14473-0124 | 4   |
| 36 | Lock Washer, #4                                               | 14474-0024 | 4   |
| 37 | Hex Nut, #4-40                                                | 14471-0027 | 4   |
| 38 | Lock Washer, #8                                               | 14474-0040 | 4   |
| 39 | Dessicant Bag                                                 | 1088-12126 | 1   |
| 40 | Foam Tape, 2-side sticky ½"w x 1"L (use w/ item 39)           | 1045-05982 | 1   |
| 41 | VCI Emitter                                                   | 48680-0014 | 1   |

#### WI-125SST INDICATOR (LCD VERSION) (115/230VAC & 12VDC) SYSTEM BLOCK DIAGRAM

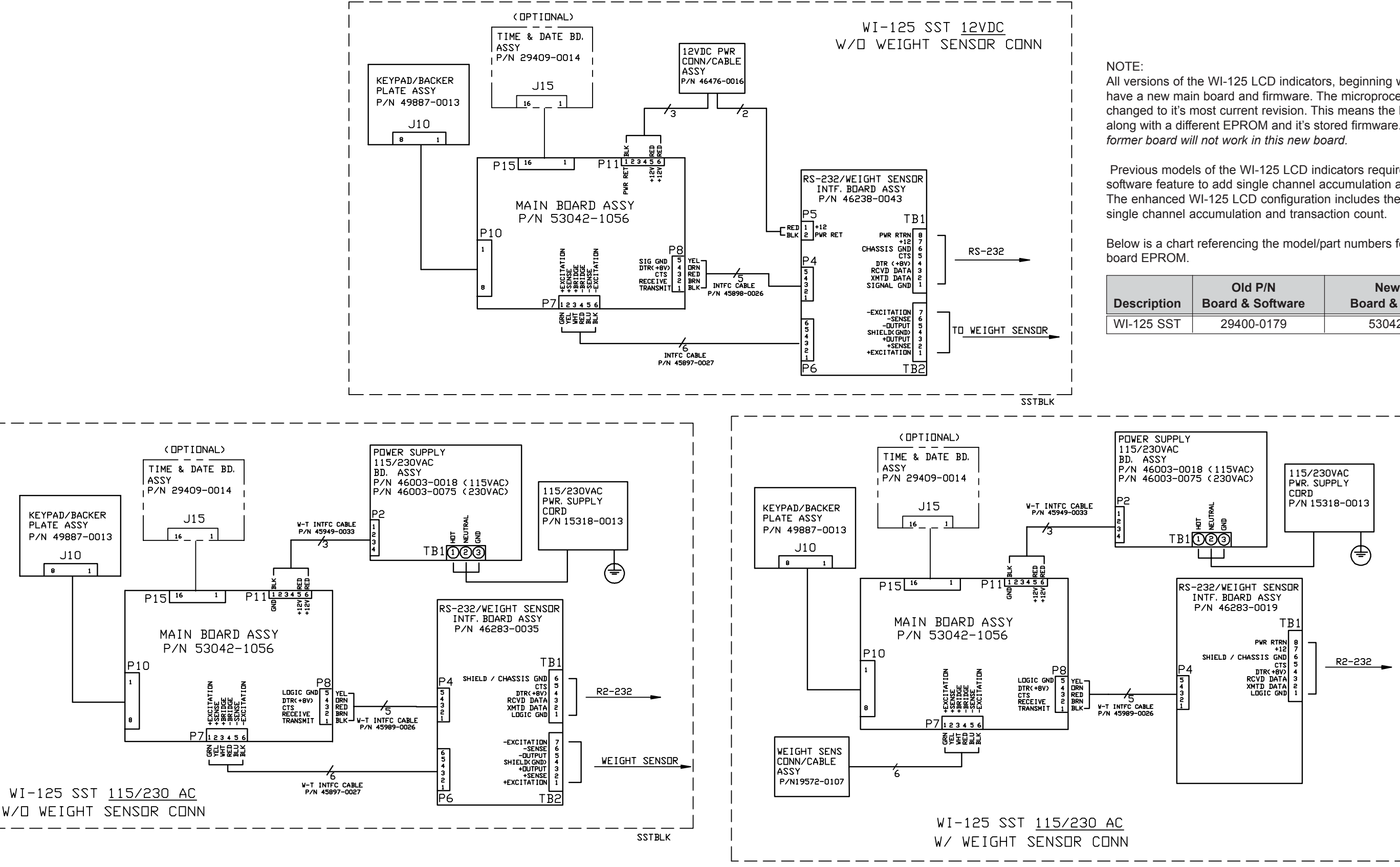

8

All versions of the WI-125 LCD indicators, beginning with serial no. 36898, have a new main board and firmware. The microprocessor has been changed to it's most current revision. This means the board layout changed, along with a different EPROM and it's stored firmware. EPROMS from the

Previous models of the WI-125 LCD indicators required an optional special software feature to add single channel accumulation and transaction count. The enhanced WI-125 LCD configuration includes the choice to enable

Below is a chart referencing the model/part numbers for the old and new

| tion | Old P/N<br>Board & Software | New P/N<br>Board & Software |
|------|-----------------------------|-----------------------------|
| SST  | 29400-0179                  | 53042-1056                  |

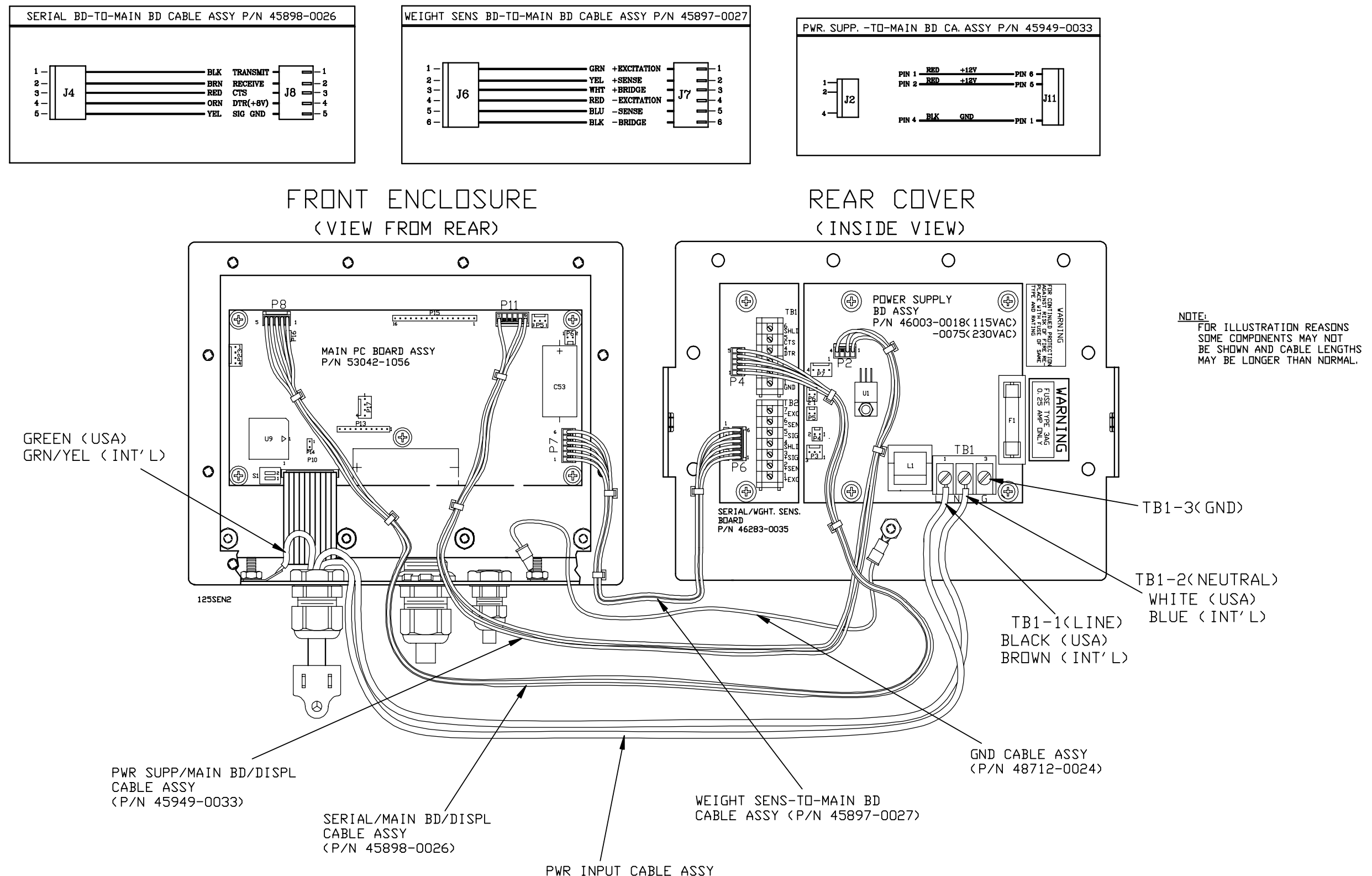

(115/230VAC) W/O WEIGHT SENSOR CONNECTOR PC BOARD/CABLE IDENTIFICATION

(115/230VAC) W/O WEIGHT SENSOR CONNECTOR EXTERNAL INTERFACE CONNECTIONS

#### NOTE:

On systems using remote sense (7 wires), store jumper on a single pin of P7 & P8. On systems not using remote sense (5 wires), jumper P7-1 to P7-2 and P8-1 to P8-2 with jumper.

NDTE:

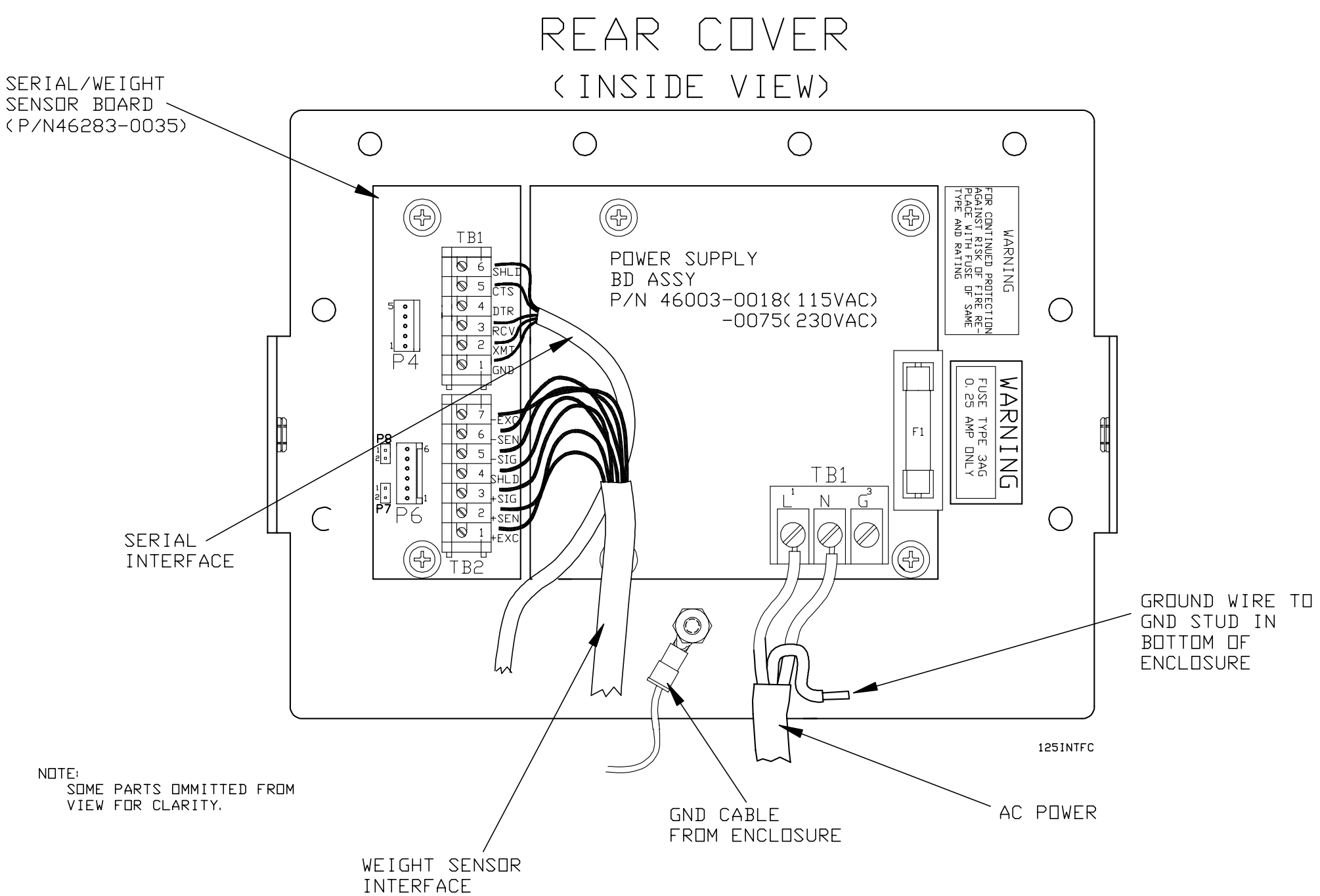

| Weight Sensor Interface Connections |              |                |  |  |
|-------------------------------------|--------------|----------------|--|--|
| Terminal Board                      | Signal       | W-T Wire Color |  |  |
| TB2-1                               | +Excitation  | Green          |  |  |
| TB2-2                               | +Sense       | Yellow         |  |  |
| TB2-3                               | +Output      | White          |  |  |
| TB2-4                               | Shield (Gnd) | White/Orange   |  |  |
| TB2-5                               | -Output      | Red            |  |  |
| TB2-6                               | -Sense       | Blue           |  |  |
| TB2-7                               | -Excitation  | Black          |  |  |

| <b>RS-232 Interface Connections</b> |                     |  |
|-------------------------------------|---------------------|--|
| <b>Terminal Board</b>               | Signal              |  |
| TB1-1                               | Signal Ground       |  |
| TB1-2                               | Transmit Data       |  |
| TB1-3                               | Receive Data        |  |
| TB1-4                               | Data Terminal Ready |  |
| TB1-5                               | Clear To Send       |  |
| TB1-6                               | Chassis Ground      |  |

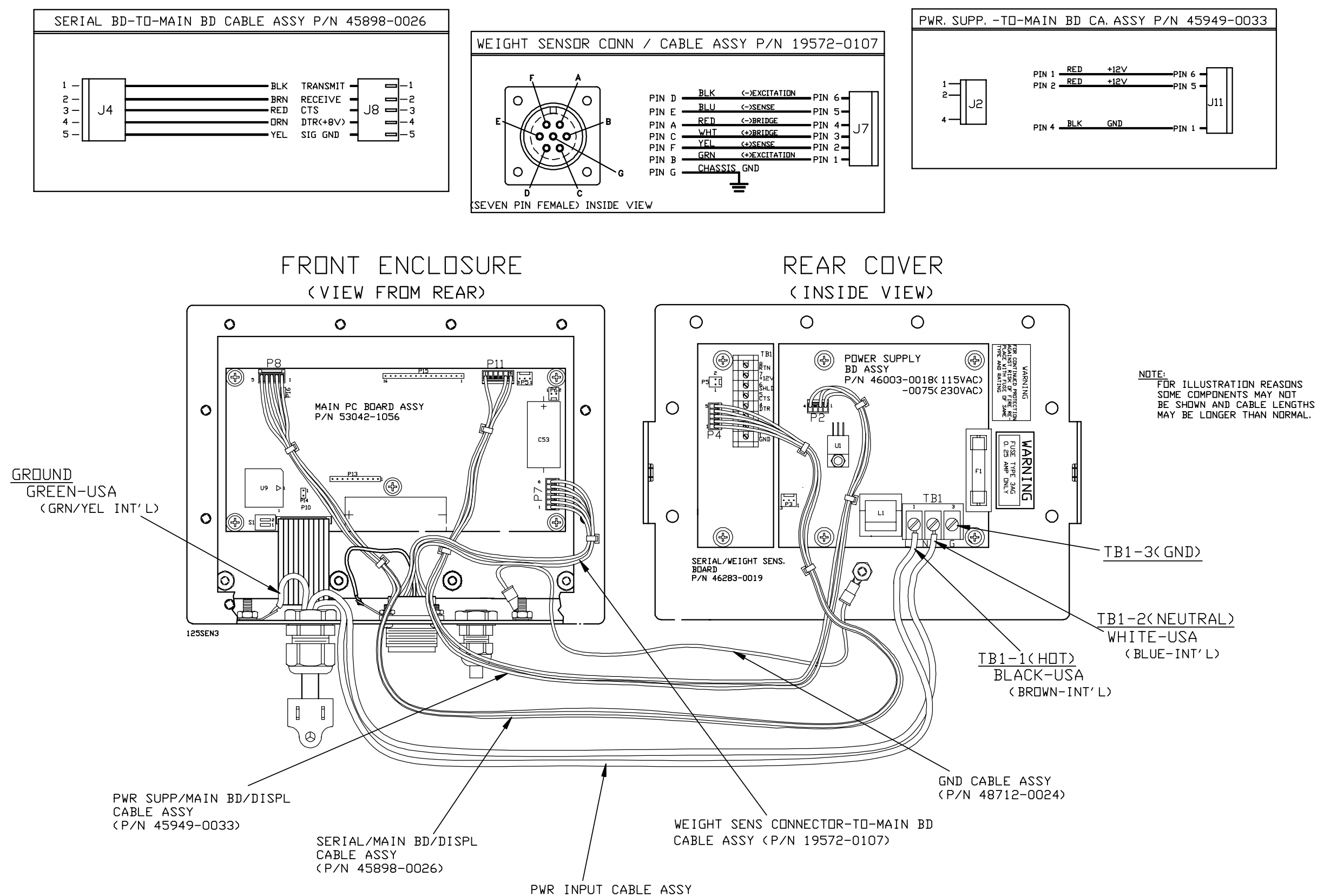

(115/230VAC) W/ WEIGHT SENSOR CONNECTOR PC BOARD/CABLE IDENTIFICATION

#### (LCD VERSION) (115/230VAC) W/ WEIGHT SENSOR CONNECTOR EXTERNAL INTERFACE CONNECTIONS

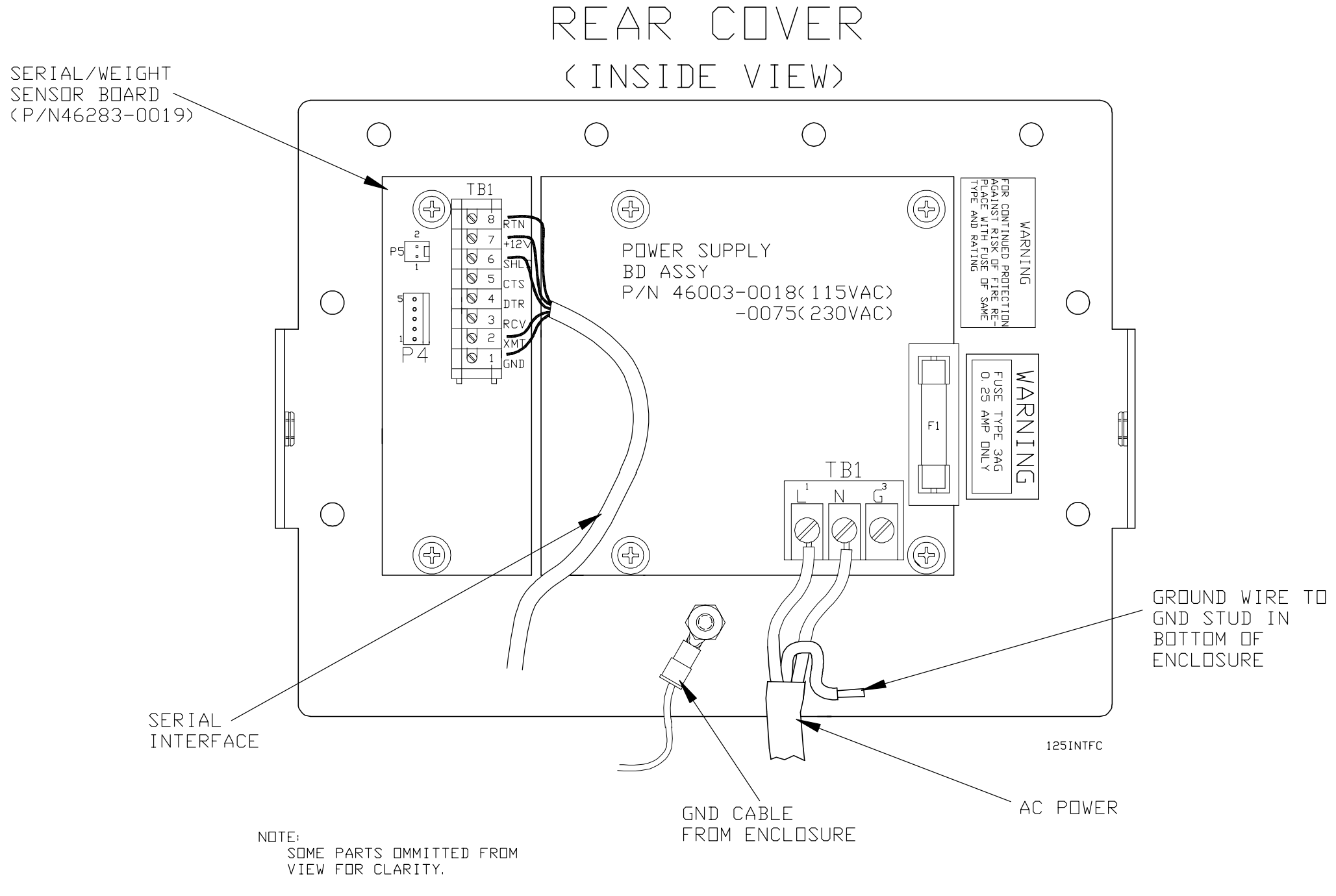

| RS-232 Interface Connections |                     |  |
|------------------------------|---------------------|--|
| <b>Terminal Board</b>        | Signal              |  |
| TB1-1                        | Signal Ground       |  |
| TB1-2                        | Transmit Data       |  |
| TB1-3                        | Receive Data        |  |
| TB1-4                        | Data Terminal Ready |  |
| TB1-5                        | Clear To Send       |  |
| TB1-6                        | Chassis Ground      |  |
| TB1-7                        | +12 VDC             |  |
| TB1-8                        | Power Return        |  |

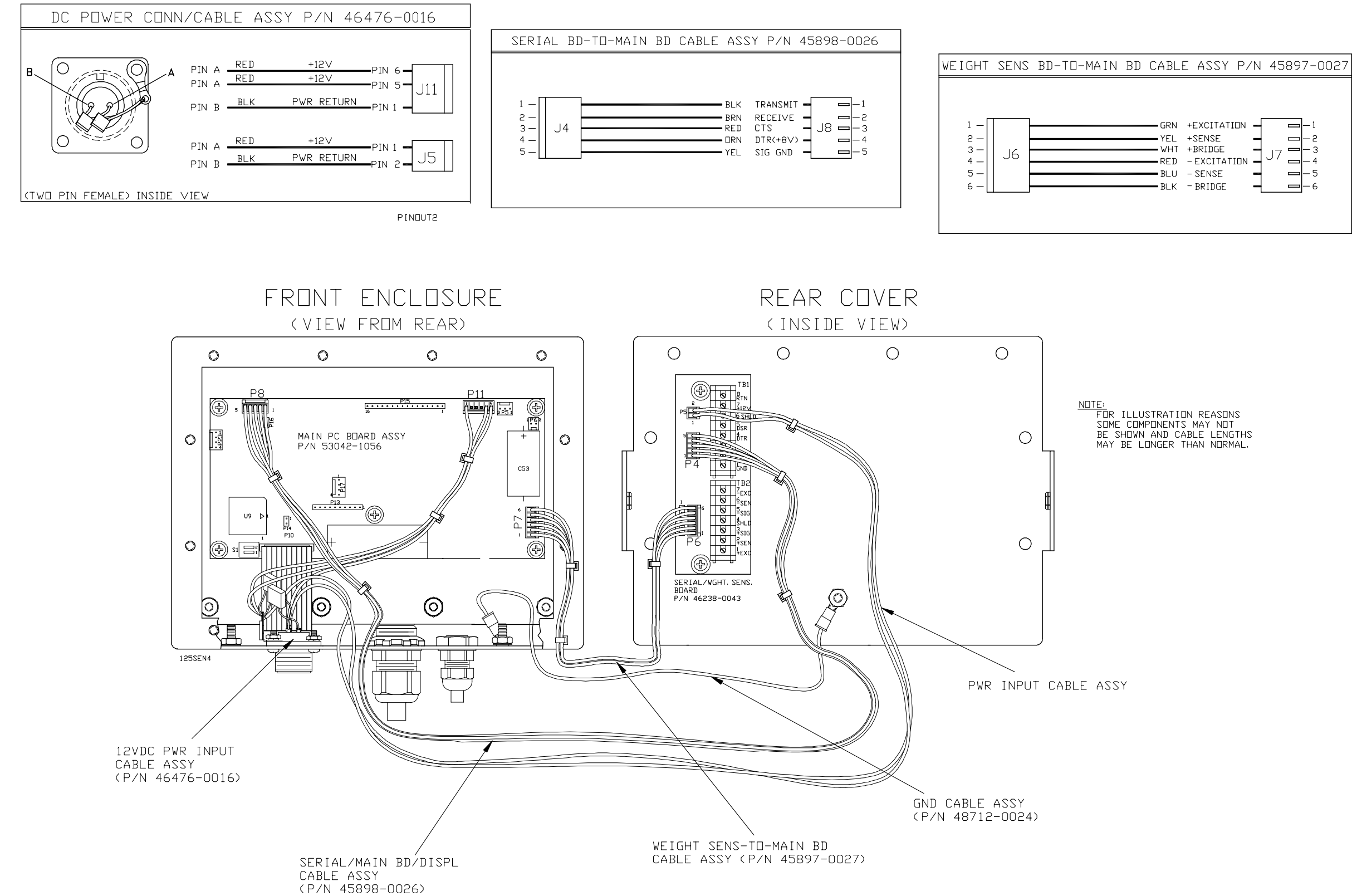

#### (115/230VAC) W/ WEIGHT SENSOR CONNECTOR PC BOARD/CABLE CONNECTIONS

(12VDC) W/O WEIGHT SENSOR CONNECTOR EXTERNAL INTERFACE CONNECTIONS

#### NOTE:

On systems using remote sense (7 wires), store jumper on a single pin of P7 & P8. On systems not using remote sense (5 wires), jumper P7-1 to P7-2 and P8-1 to P8-2 with jumper.

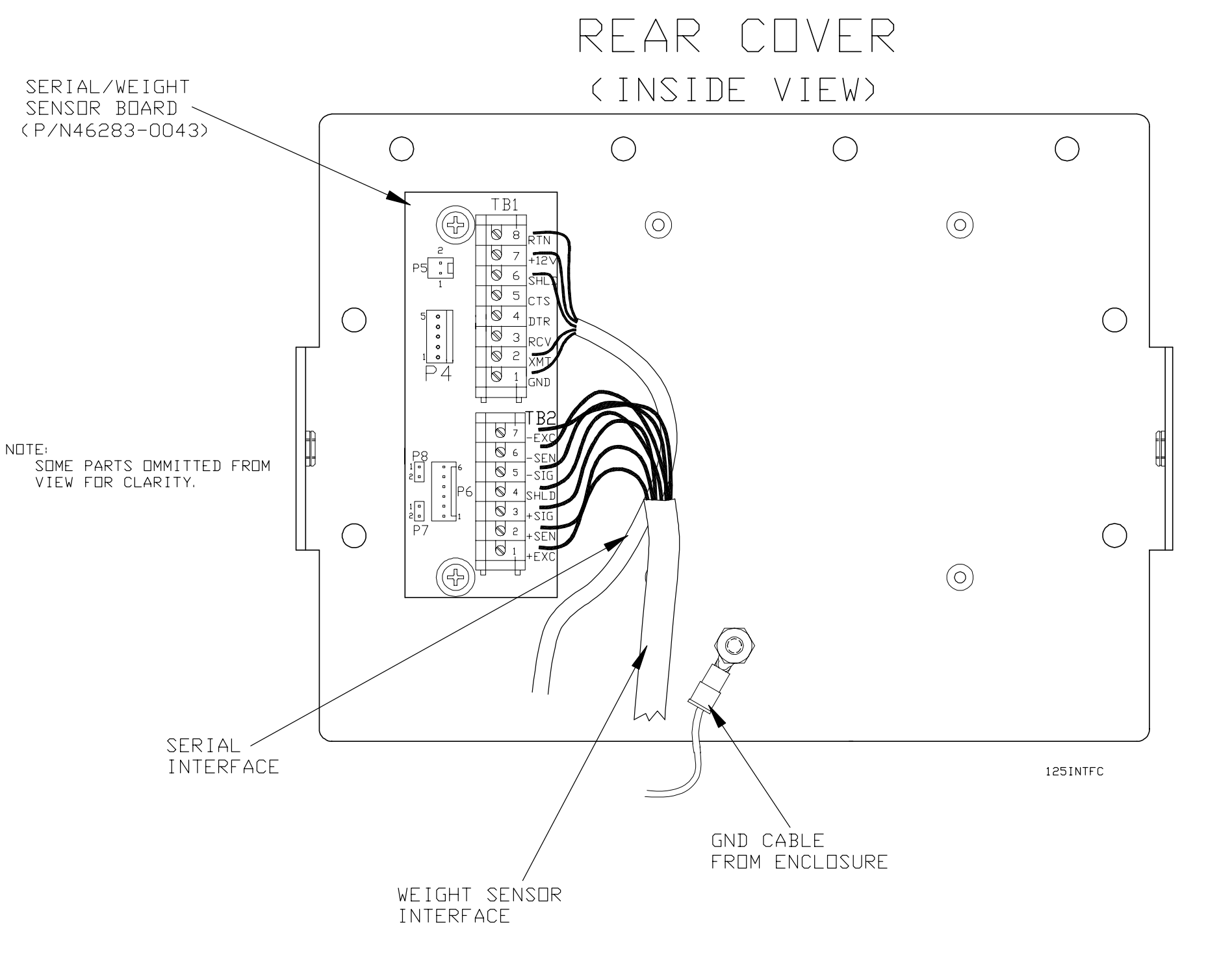

| Weight Sensor Interface Connections |              |                |  |  |
|-------------------------------------|--------------|----------------|--|--|
| Terminal Board                      | Signal       | W-T Wire Color |  |  |
| TB2-1                               | +Excitation  | Green          |  |  |
| TB2-2                               | +Sense       | Yellow         |  |  |
| TB2-3                               | +Output      | White          |  |  |
| TB2-4                               | Shield (Gnd) | White/Orange   |  |  |
| TB2-5                               | -Output      | Red            |  |  |
| TB2-6                               | -Sense       | Blue           |  |  |
| TB2-7                               | -Excitation  | Black          |  |  |

| <b>RS-232 Interface Connections</b> |                     |  |
|-------------------------------------|---------------------|--|
| Terminal Board                      | Signal              |  |
| TB1-1                               | Signal Ground       |  |
| TB1-2                               | Transmit Data       |  |
| TB1-3                               | Receive Data        |  |
| TB1-4                               | Data Terminal Ready |  |
| TB1-5                               | Clear To Send       |  |
| TB1-6                               | Chassis Ground      |  |
| TB1-7                               | +12 VDC             |  |
| TB1-8                               | Power Return        |  |

#### CAUTION !

Failure to observe proper polarity when replacing battery (B1) may cause an explosion. Replace battery only with the same –or- equivalent type recommended by manufacturer. Dispose of used batteries according to manufacturer's instructions.

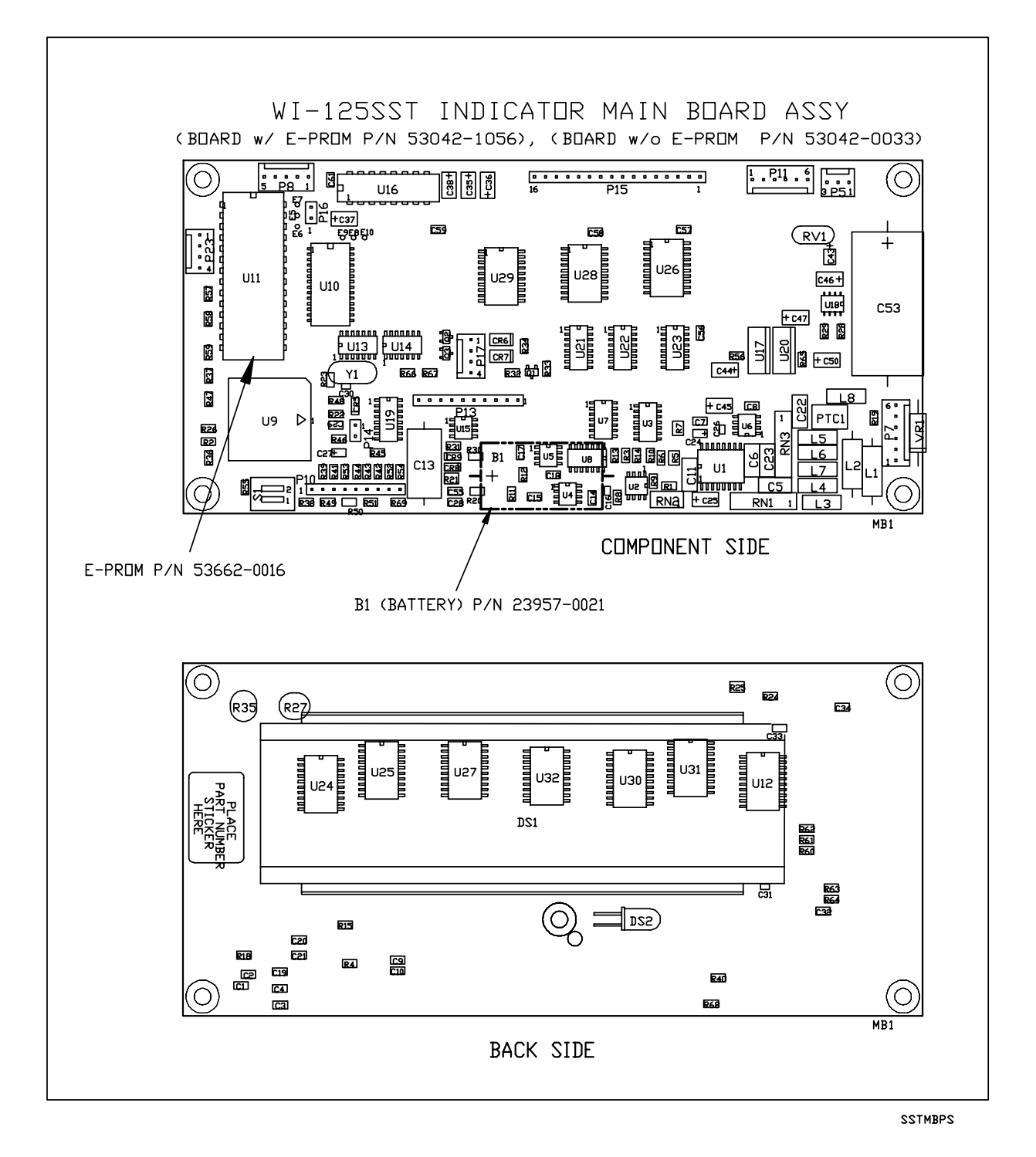

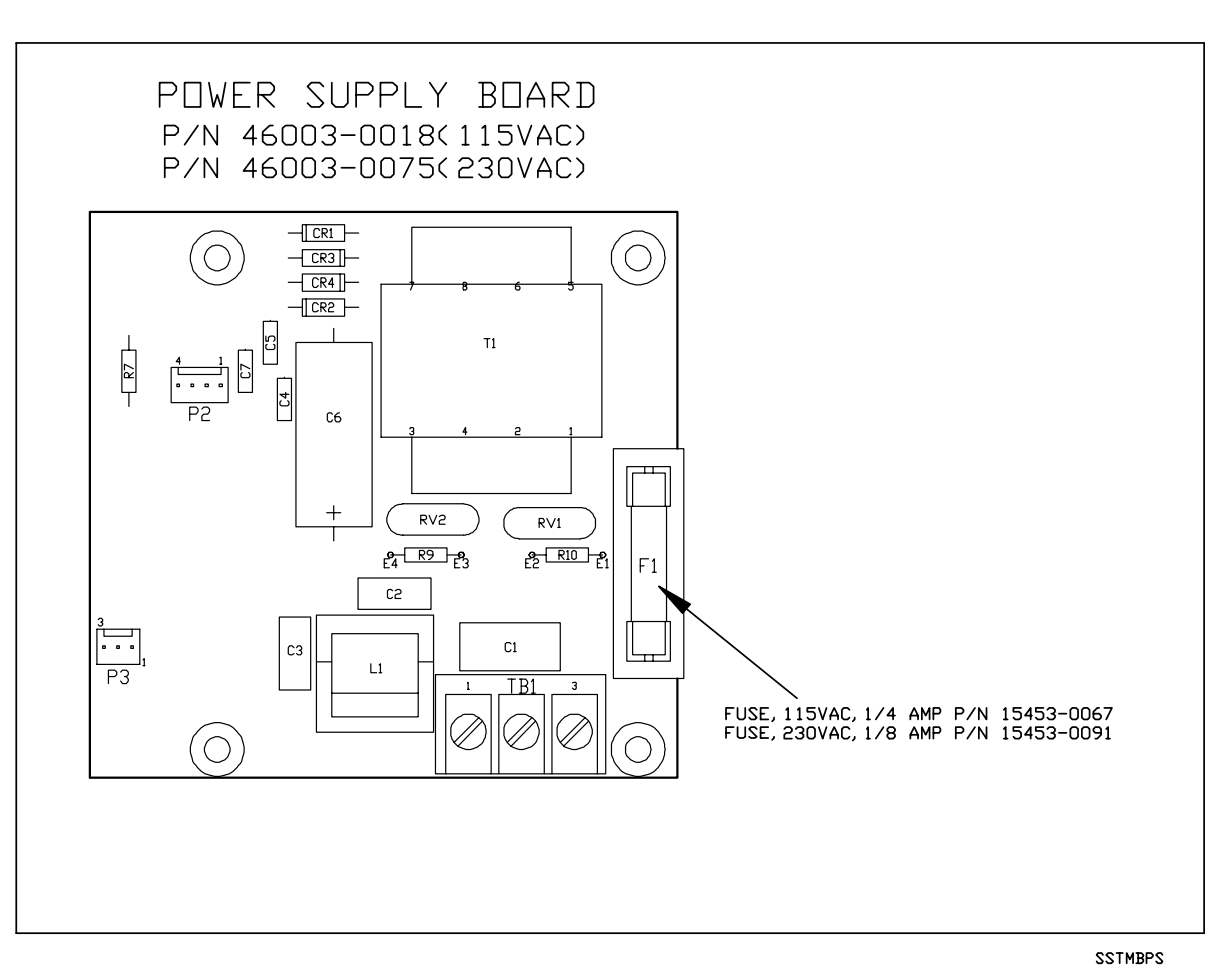

## WI-125SST INDICATOR (LCD VERSION)

(115/230VAC & 12VDC) MAIN BOARD & POWER SUPPLY BOARDS

(115/230VAC & 12VDC) KEYPAD & SCHEMATIC, SERIAL / WEIGHT SENSOR BOARDS, TIME & DATE BOARD (*OPTIONAL*)

#### NOTE:

On systems using remote sense (7 wires), store jumper on a single pin of P7 & P8. On systems not using remote sense (5 wires), jumper P7-1 to P7-2 and P8-1 to P8-2 with jumper.

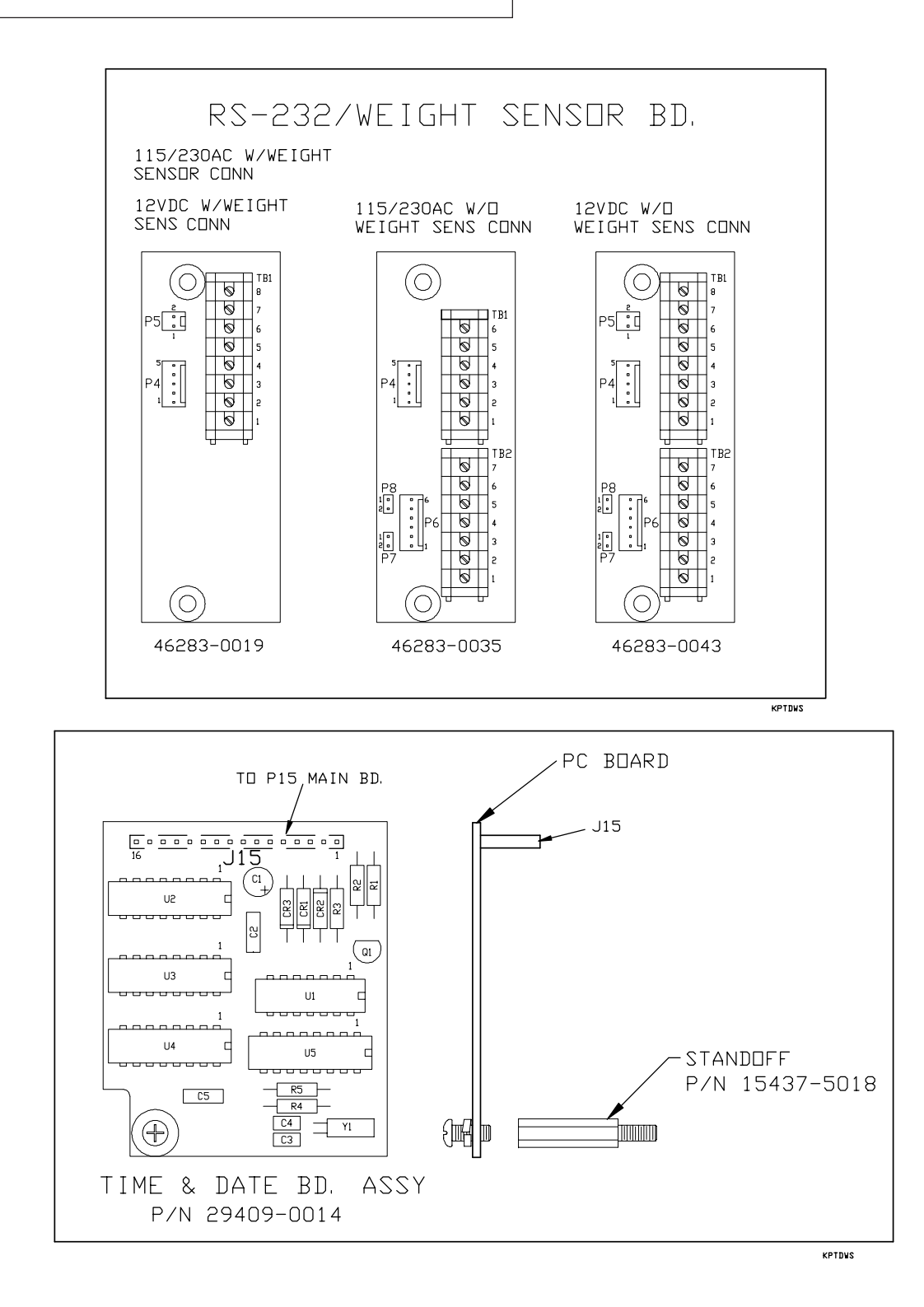

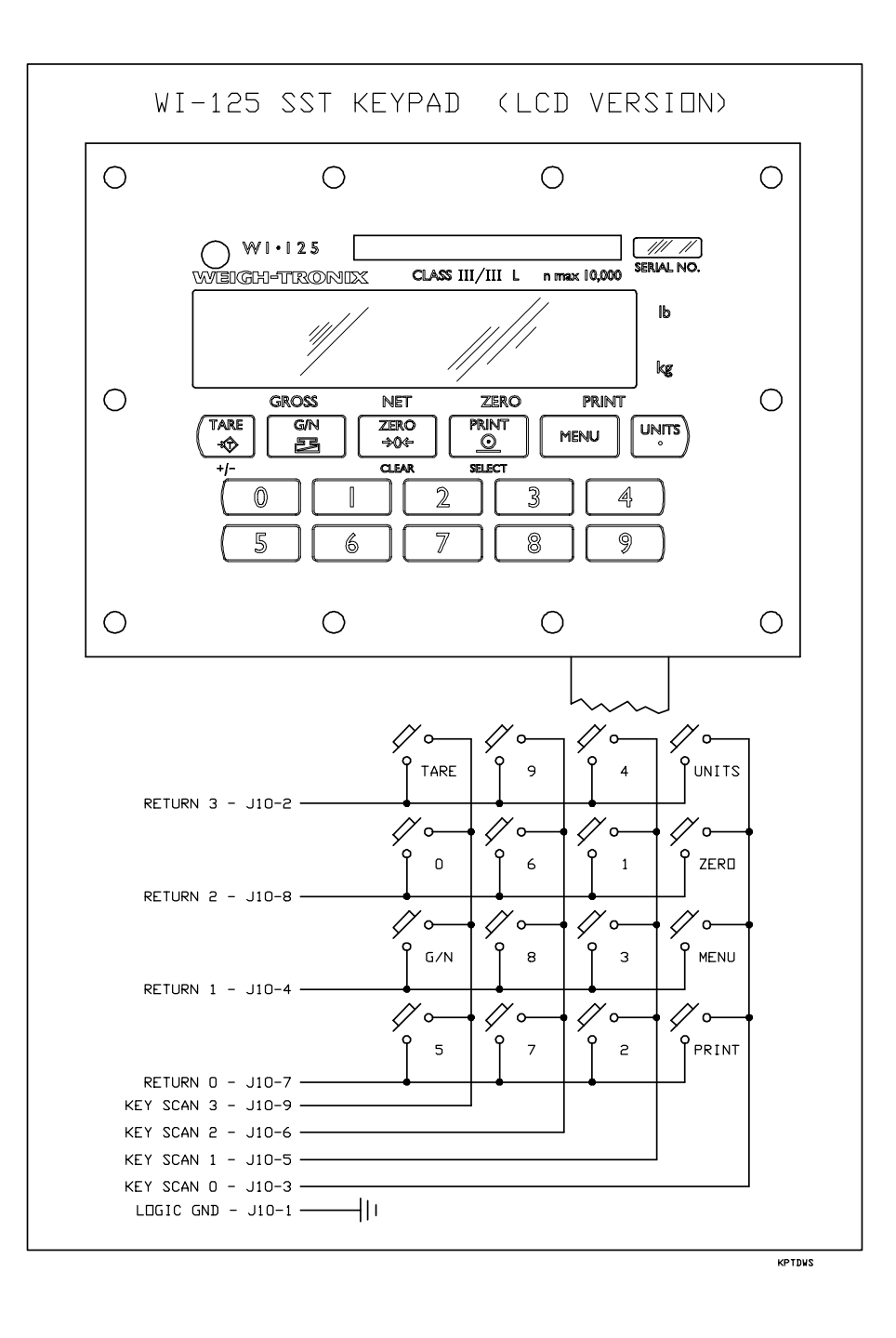

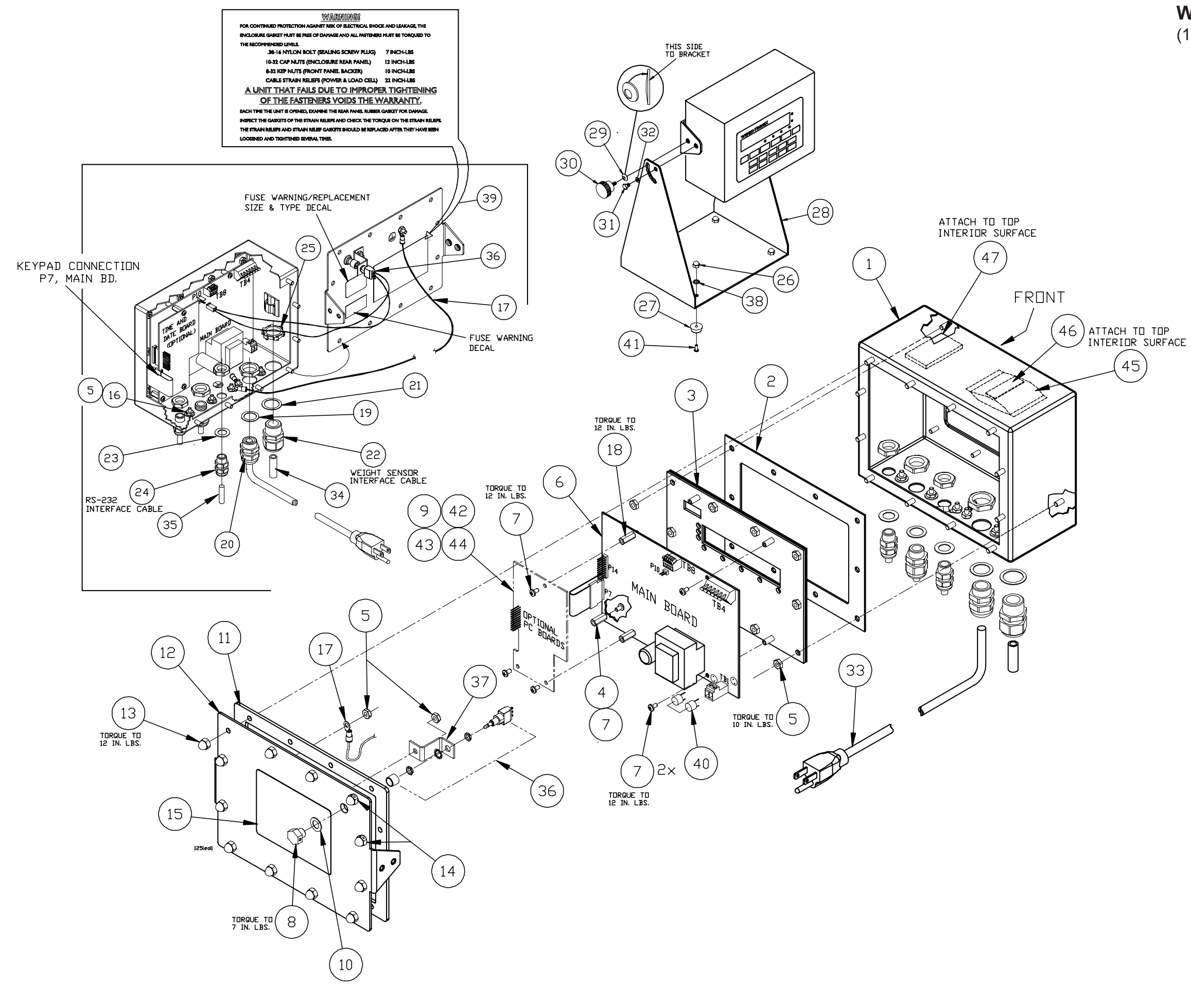

#### WI-125SST INDICATOR (LED VERSION) (115/230VAC) PARTS AND ASSEMBLY

| ITEM |                                                       |                          |     |
|------|-------------------------------------------------------|--------------------------|-----|
| NO.  | DESCRIPTION                                           | W-T P/N                  | OTY |
| 1    | Enclosure                                             | 52263-0011               | 1   |
|      | Eront Pozol Conket                                    | 49702 0012               | 1   |
| 2    | Fibili Bezel Gasket                                   | 40723-0013               |     |
| 3    | Keypad / Backerplate Assy (USA)                       | 52333-0017               |     |
| 4    | Standoff. #6 x 5/8"L. F-F. (used w/ time & date bd.)  | 14510-0772               | 1   |
| 5    | Kep Nut,#8-32                                         | 1025-00125               | 17  |
| 6    | Main Pc Board Assy (115VAC) w/o E-Prom                | 52091-0019               | 1   |
|      | Main Pc Board Assy (230VAC) w/o E-Prom                | 52091-0035               | 1   |
| _    | Programmed E-Prom for above boards                    | 52260-0014               | 1   |
|      | Screw, #6-32 X 1/4" L (washer incl)                   | 26380-0021               | 6   |
| 8    | Seal Switch Access Plug                               | 1019-11926               |     |
| 9    | Time And Date Pc Bd Assy (Optional)                   | 52180-0011               |     |
| 10   | Fial Washer                                           | 1030-12060               |     |
| 11   | Rear Cover Gasket                                     | 48187-0012               |     |
| 12   | Con Nut #10.22                                        | 52265-0019               | 10  |
| 14   | Cap Nut,#10-32                                        | 26513 0013               |     |
| 14   | Model/Compliance Label (115yac)                       | 20313-0013<br>40840-0003 | 1   |
| 10   | Model/Compliance Label (230vac)                       | 49849-0101               | 1   |
| 16   | Flat Washer. #8                                       | 14475-0049               | 3   |
| 17   | Ground Wire Assy                                      | 48712-0032               | 1   |
| 18   | Standoff, m-f, #6 x 5/8" L (Used W/Time & Date Bd)    | 15437-0456               | 2   |
| 19   | Neoprene Washer, (Used W/ Pwr Cord)                   | 26357-0038               | 1   |
| 20   | Strain Relief (Used W/ Pw Cord)                       | 15257-0057               | 1   |
| 21   | Neoprene Washer, (Used W/Weight Sens Ca.)             | 26357-0053               | 1   |
| 22   | Strain Relief (Use W/Weight Sens Ca.)                 | 15257-0057               | 1   |
| 23   | Neoprene Washer, (Used W/Serial Ca.)                  | 26357-0046               | 1   |
| 24   | Strain Relief (Used W/Serial Ca.)                     | 15257-0024               | 1   |
| 25   | Lock Nut                                              | 17777-0021               | 1   |
| 26   | Cap Nut, #8                                           | 15771-0039               | 4   |
| 27   | Rubber Bumper                                         | 15349-0024               | 4   |
| 28   | Stand Bracket                                         | 48724-0012               | 1   |
| 29   | Belleville Washer, 190 Id X .375 Od                   | 1033-13294               | 2   |
| 30   | Knob                                                  | 1091-14144               | 2   |
| 31   | Machine Screw, Hex Hd, #10-32 X .25                   | 14505-0019               | 2   |
| 32   | Washer,#10-Internal looth                             | 15698-0054               | 2   |
| 33   | Power Cord Kit, AC (USA)                              | 49180-0017               | 1   |
|      | Power Cord Kit, AC (EUR)                              | 49180-0033               | 1   |
|      | Power Cord Kit, AC (ITL)                              | 49180-0140               | 1   |
|      | Power Cord Kit, AC (AUS)                              | 49180-0165               | 1   |
| 34   | Strain Relief/Cable Spacer Sleeve                     | 45098-0017               | 1   |
| 35   | Strain Relief Plug                                    | 27429-0014               | 3   |
| 36   | Seal Switch Assy (includes cable)                     | 48178-0039               |     |
| 37   | Seal Switch Bracket                                   | 48179-0020               |     |
| 30   | LOCK WASHEI, #0                                       | 14474-0040               | 4   |
| 40   |                                                       | 48933-0019               |     |
| -0   | Fuse, 1/4A (230V)                                     | 48561-0083               | 2   |
| 41   | Screw, #8 x 7/16" L                                   | 14473-0363               | 4   |
| 42   | Time & Date pc Board w/ Cutoffs (optional)            | 52180-0029               | 1   |
| 43   | Time & Date pc Board w/ Cutoffs & Inputs (optional)   | 52180-0037               | 1   |
| 44   | Analog Output pc Board (optional)                     | 52208-0019               | 1   |
| 45   | Dessicant Bag                                         | 1088-12126               | 1   |
| 46   | Foam Tape, 2-side sticky 1/2"w x 1"L (use w/ item 45) | 1045-05982               | 1   |
| 47   | VCI Emitter                                           | 48680-0014               | 1   |

#### WI-125SST INDICATOR (LED VERSION) (115/230VAC) SYSTEM BLOCK DIAGRAM

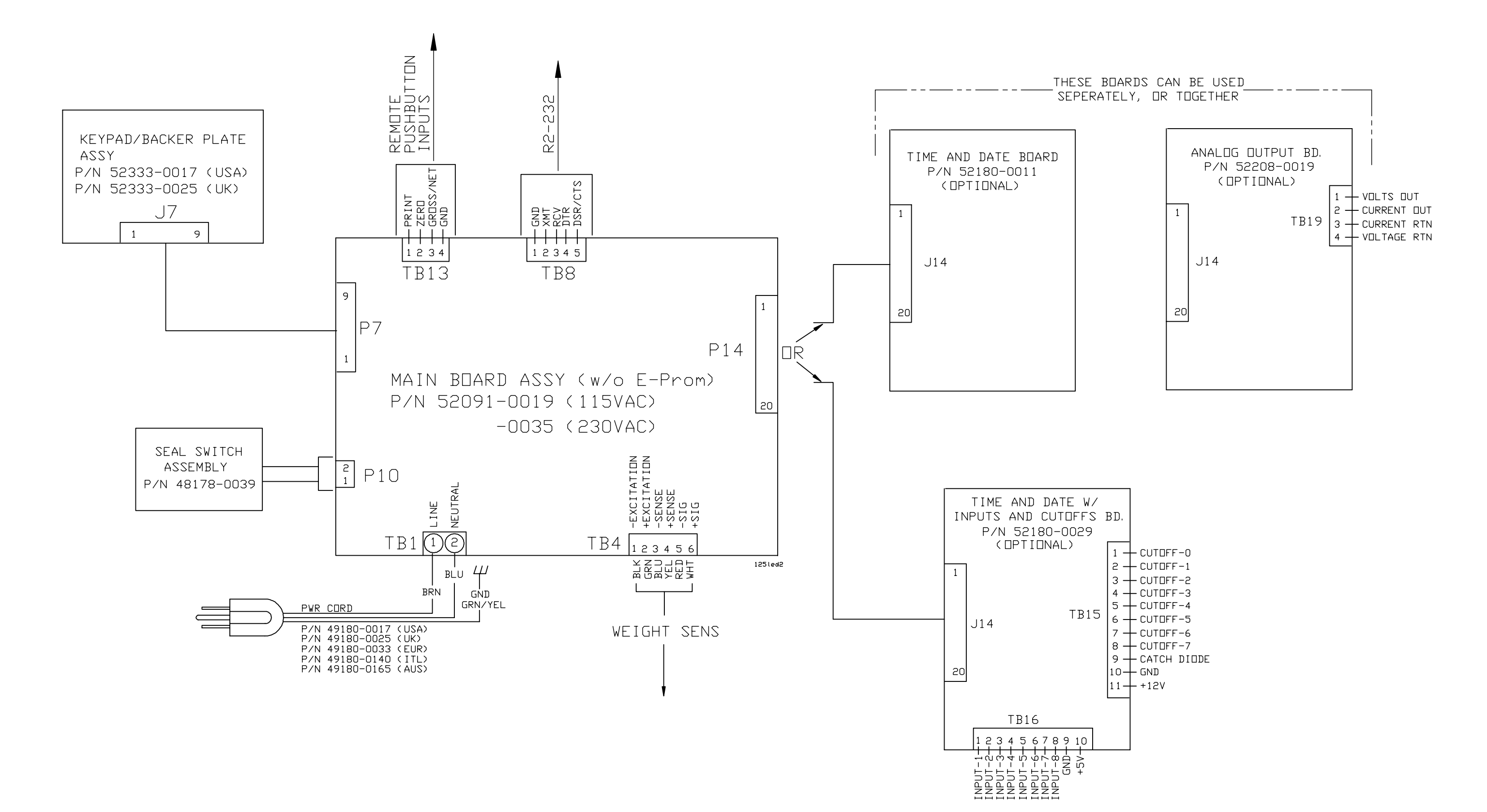

48

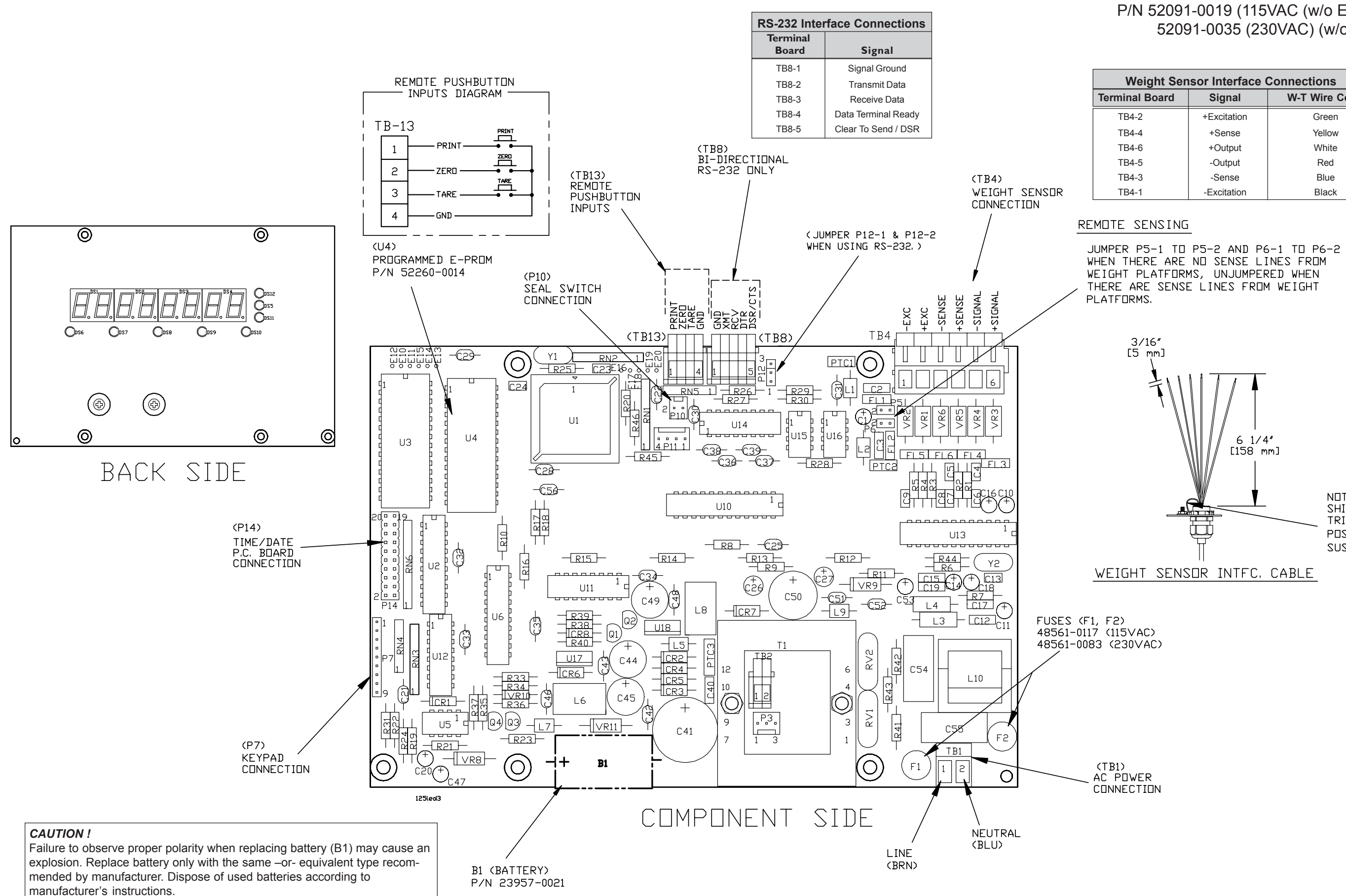

MAIN BOARD ASSY IDENTIFICATION P/N 52091-0019 (115VAC (w/o E-Prom) 52091-0035 (230VAC) (w/o E-Prom)

| Weight Sensor Interface Connections |             |                |  |
|-------------------------------------|-------------|----------------|--|
| ninal Board                         | Signal      | W-T Wire Color |  |
| TB4-2                               | +Excitation | Green          |  |
| TB4-4                               | +Sense      | Yellow         |  |
| TB4-6                               | +Output     | White          |  |
| TB4-5                               | -Output     | Red            |  |
| TB4-3                               | -Sense      | Blue           |  |
| TB4-1                               | -Excitation | Black          |  |

NDTE: SHIELD WIRE MUST BE TRIMMED AS SHORT AS POSSIBLE TO MINIMIZE SUSCEPTIBILITY TO "EMI".

(115/230VAC) **KEYPAD, OPTIONAL P.C. BOARDS** 

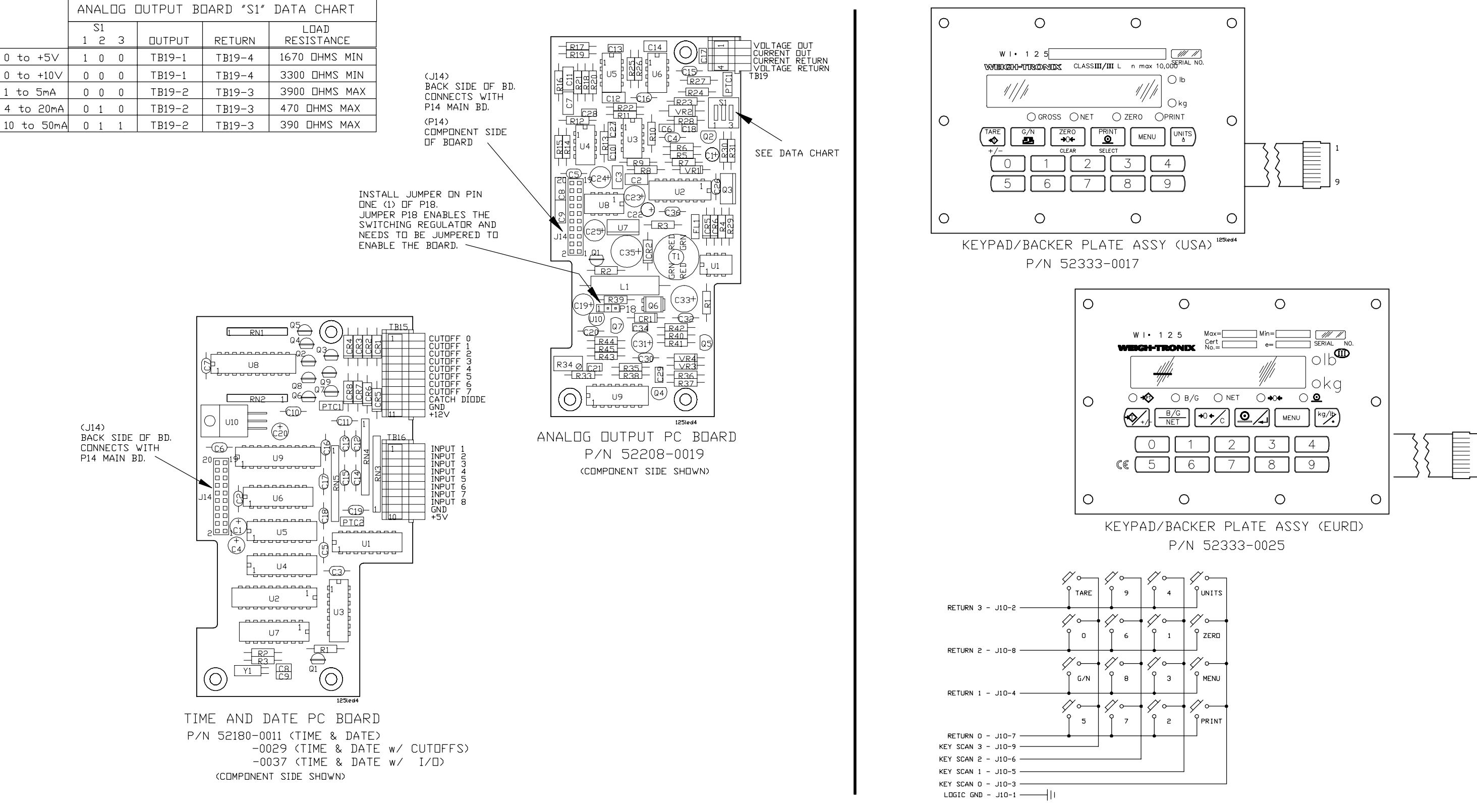

**Avery Weigh-Tronix** 

## Declaration of Conformance to SMA Standard Year of Declaration 2002 Production Meets Type

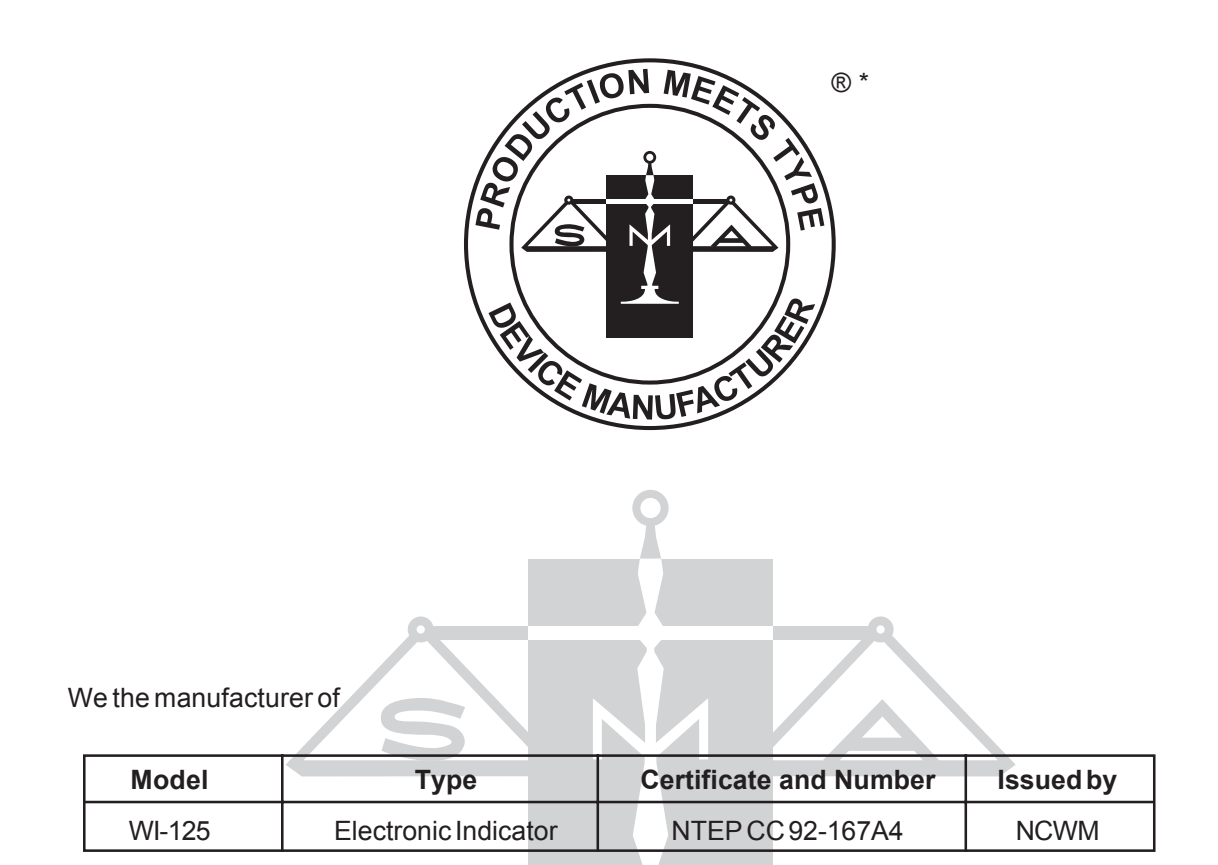

Declare in our responsibility the conformance of the above listed models and types to the mentioned certificates and the requirements of the SMA standard.

This declaration becomes valid when the SMA Conformance Logo, having our name or trademark is applied to the device or its accompanying documentation.

\* SMA PRODUCTION MEETS TYPE DEVICE MANUFACTURER Conformance Logo and Design are a registered trademark of the Scale Manufacturers Association

# Avery Weigh-Tronix

Weigh Bar<sup>®</sup> is a registered trademark of Avery Weigh-Tronix and may be registered in certain jurisdictions.

All brands and product names used within this document are trademarks or registered trademarks of their respective holders.

06/23/04 125SST\_S.P65 PN 29632-0013G e15 Printed in USA

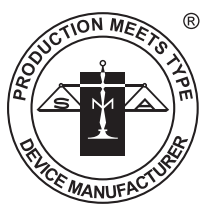

Avery Weigh-Tronix 1000 Armstrong Dr. Fairmont, MN 56031 USA Telephone: 507-238-4461 Facsimile: 507-238-4195 e-mail: industrial@weigh-tronix.com www.wtxweb.com Avery Weigh-Tronix Canada, ULC 217 Brunswick Boulevard Pointe Claire, QC H9R 4R7 Canada Telephone: 514-695-0380 Toll free: 800-561-9461 Facsimile: 514-695-6820 www.weigh-tronix.ca